Έκδοση: V20131101

## Συνοπτικός Οδηγός

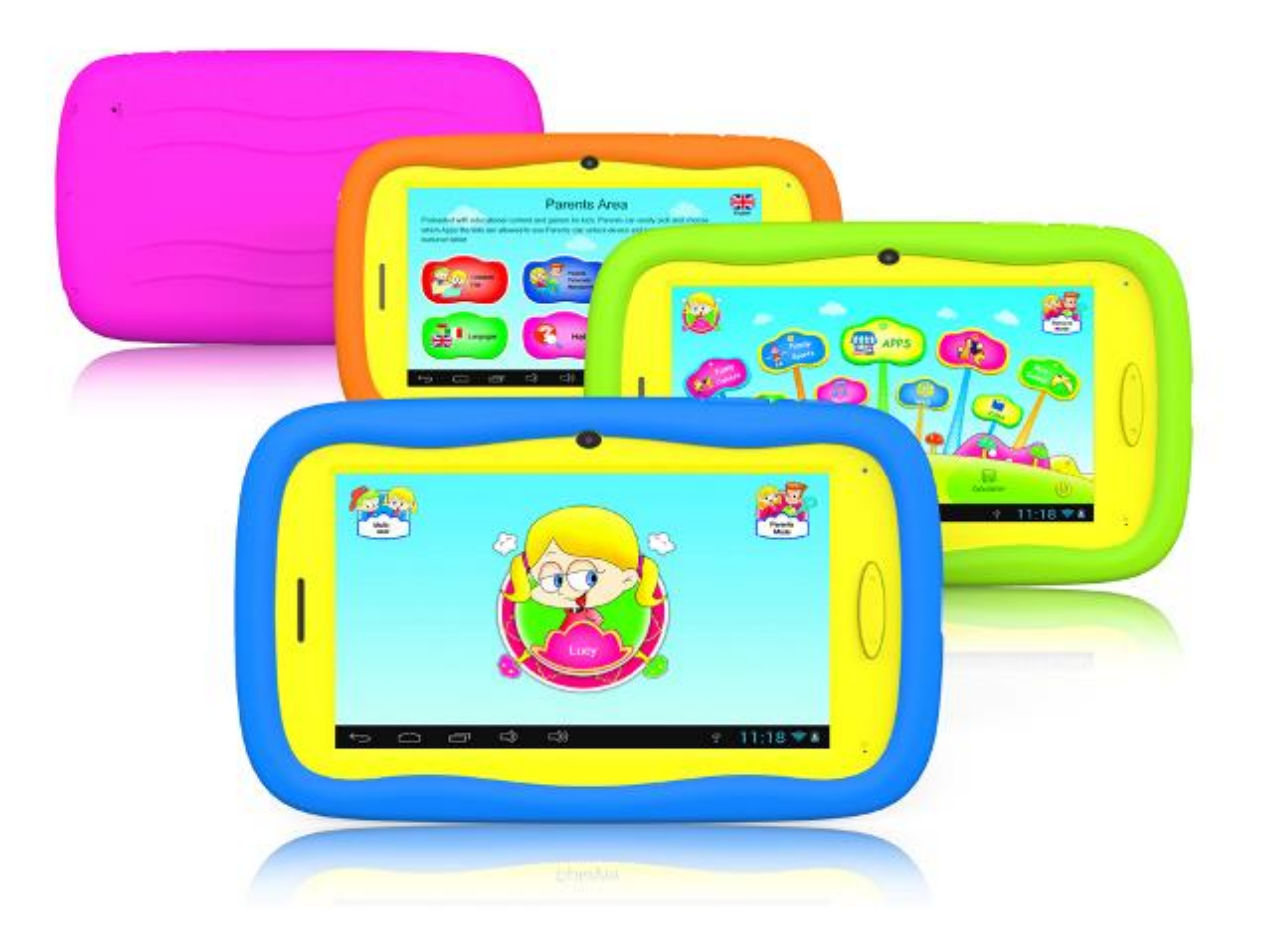

**Kids Tablet** 

## Περιεχόμενα

| Προειδοποιήσεις                                               |    |
|---------------------------------------------------------------|----|
| Χαρακτηριστικά                                                |    |
| Πλήκτρα                                                       |    |
| Χρήση                                                         | 6  |
| 1.1 : Ένδειξη LED                                             | 6  |
| 1.2 : Ενεργοποίηση/ Απενεργοποίηση                            | 6  |
| 1.2.1 : Ενεργοποίηση και Ξεκλείδωμα:                          | 6  |
| 1.2.2 : Κατάσταση Εξοικονόμησης Ενέργειας και Κλείδωμα Οθόνης | 6  |
| 1.2.3 : Απενεργοποίηση:                                       | 6  |
| 1.2.4 : Χαμηλή στάθμη μπαταρίας:                              | 6  |
| 1.3 : Κεντρικό μενού                                          | 7  |
| 1.3.1 : Είσοδος σε κατάσταση παιδιών                          | 7  |
| 1.3.2 : Είσοδος σε κατάσταση γονέων                           |    |
| 1.4 : Κατάσταση Γονέων                                        |    |
| 1.4.1 : Ρυθμίσεις Λογαριασμών Παιδιών                         | 9  |
| 1.4.2 : Διαχείριση Κωδικού Γονέων                             |    |
| 1.4.3 : Ρυθμίσεις                                             |    |
| 1.4.4 : Γλώσσα                                                |    |
| 1.4.5 : Βοήθεια                                               |    |
| 1.4.6 : Έξοδος στο Android                                    |    |
| 1.5 : Κατάσταση Παιδιών                                       |    |
| 1.5.1 : Εικονίδια & Λειτουργίες                               |    |
| 1.5.2 : Περιβάλλον Χρήστη                                     |    |
| 1.5.3 : Έξοδος από την Κατάσταση Παιδιών                      | 21 |
| 1.6 : Επαναφορά Εργοστασιακών Ρυθμίσεων                       | 21 |
| 1.7 : Σύνδεση WiFi                                            |    |
| 1.8 : USB Host (OTG)                                          |    |
| 1.9 : Αντιγραφή/ μεταφορά αρχείων                             |    |
| 1.10 : Ρυθμίσεις Συστήματος                                   |    |

## Προειδοποιήσεις

Ακολουθήστε τις παρακάτω συμβουλές για να εξασφαλίσετε την καλή λειτουργία της συσκευής:

- Αυτή η συσκευή δεν είναι αδιάβροχη ή άθραυστη. Παρακαλούμε να είστε προσεκτικοί.
- Σας συμβουλεύουμε να φορτίσετε τη συσκευή περίπου 12 ώρες πριν την πρώτη χρήση.
- Μην αφήνετε μικρά παιδιά να φορτίσουν τη συσκευή.
- Συνιστώμενες προδιαγραφές τροφοδοτικού ρεύματος Είσοδος: 100-240V 50/60 Hz και Έξοδος: 5V, 1500mAh.
- Παρακαλούμε μην φορτίζετε τη συσκευή όταν η θερμοκρασία περιβάλλοντος είναι πολύ υψηλή.
- Όταν αδειάζει η μπαταρία, παρακαλούμε να την φορτίζετε αμέσως.
- Για να κρατήσετε τη μπαταρία σε καλή κατάσταση, βεβαιωθείτε ότι θα την φορτίζετε τουλάχιστον μία φορά κάθε δύο εβδομάδες όταν δεν την χρησιμοποιείτε.
- Μην χρησιμοποιείτε τη συσκευή σε ακραίες θερμοκρασίες. Κρατήστε τη μακριά από πολύ ζεστό, κρύο, ξηρό ή υγρό περιβάλλον. Επίσης κρατήστε την μακριά από νερό, φωτιά και ακτινοβολίες.
- Μην αποσυναρμολογήσετε τη συσκευή.
- Ποτέ να μην πιέζετε με πολλή δύναμη τα καλώδια για να μπουν σε υποδοχές. Βεβαιωθείτε ότι χρησιμοποιείτε το κατάλληλο καλώδιο και βύσμα για την υποδοχή που θέλετε να συνδέσετε.
- Πάντα να χρησιμοποιείτε τη λειτουργία Ασφαλούς κατάργησης συσκευών υλικού για να αποσυνδέσετε τη συσκευή. Μην την αποσυνδέσετε κατά τη διάρκεια μεταφοράς δεδομένων.
- Οι εικόνες/ σχήματα, τα τεχνικά χαρακτηριστικά και οι ενδείξεις που αναφέρονται στο παρόν είναι ενδεικτικά και ενδέχεται να διαφέρουν από τη συσκευή που έχετε στα χέρια σας.

## Χαρακτηριστικά

#### Λειτουργικό σύστημα

Android 4.2.2

#### Ασύρματη λειτουργία

• Ενσωματωμένο Wi-Fi 802.11b/g. Υποστηρίζεται USB \_LAN

#### Οθόνη

- Ψηφιακή Χωρητική Οθόνη TFT 7-Ιντσών
- Ανάλυση 800 x 480 pixels (16:9)

#### Κάμερες

- Ενσωματωμένη μπροστινή κάμερα 0.3 Megapixel.
- Μπορεί να χρησιμοποιηθεί για βιντεοκλήσεις μέσω Skype, MSN ή άλλη παρόμοια εφαρμογή.
   Εύκολη λήψη και κοινή χρήση φωτογραφιών και βίντεο, οπουδήποτε κι αν βρίσκεστε.

#### Γονικός έλεγχος

- •Λειτουργίες γονικού ελέγχου: Το πιο εξελιγμένο, φιλικό προς το χρήστη λογισμικό γονικού ελέγχου.
- Υποστηρίζονται μέχρι 4 λογαριασμοί παιδιών. Οι γονείς μπορούν να θέσουν χρονικά όρια ως προς τη χρήση του tablet για κάθε παιδί.
- Οι γονείς μπορούν εύκολα να επιλέξουν ποιες εφαρμογές θα επιτρέπεται να χρησιμοποιούν τα παιδιά.
- •Οι γονείς μπορούν να περιορίσουν τις ιστοσελίδες που μπορεί να επισκεφθεί κάθε παιδί.
- Προεγκατεστημένες 15 x εκπαιδευτικές εφαρμογές, 4 x Οπτικοακουστικά e-book, 9 x Παιχνίδια Σπορ, 1xΠαιχνίδι Φωτογραφιών και 50 x mini παιχνίδια

•Κατάσταση Γονέων: Οι γονείς μπορούν να ξεκλειδώσουν τη συσκευή και να την χρησιμοποιήσουν ως ένα κανονικό Android tablet

#### Βίντεο

 Υποστηρίζει τις περισσότερες μορφές βίντεο όπως Flash player 10.1, Plays Flash player 10.1, AVI, WMV, MOV,MP4,DAT(VCD),VOB(DVD),MPEG,MPG, FLV, ASF, TS, 3GP, MPG κ.ά.HD 1080P.

#### Αναπαραγωγή μουσικής

- Διαθέτει την καλύτερη εφαρμογή αναπαραγωγή μουσικής.
- Σας παρέχει μοναδική ακουστική και οπτική εμπειρία.
- Απλά πιέστε στο επιθυμητό αρχείο μουσικής/ άλμπουμ για αναπαραγωγή. Υποστηρίζονται οι περισσότερες μορφές μουσικής MP3,WMA, OGG,AAC, FLAC,APE, WAV

#### Τροφοδοσία και μπαταρία

- Ενσωματωμένη μπαταρία λιθίου πολυμερών 2800mAh
- Μέχρι 3 ώρες παιχνίδι ή παρακολούθηση βίντεο, χωρίς Wi-Fi
- Φόρτιση μέσω τροφοδοτικού ή μέσω θύρας USB υπολογιστή (δεν συνιστάται)

#### Είσοδοι/ Έξοδοι

- Υποδοχή κάρτας T-Flash t
- Θύρα USB 2.0 Micro USB / USB OTG
- Υποδοχή ακουστικών mini 3.5-mm stereo
- Υποδοχή DC

#### Απαιτήσεις λειτουργικού συστήματος Windows

- PC με θύρα USB 2.0
- Windows 7, Windows Vista ή Windows XP Home ή Professional με Service Pack 3 ή μεταγενέστερα
- Πρόσβαση στο Internet

#### Διαστάσεις και Βάρος

- Μέγεθος: 217.2χιλ.×129χιλ.×11.3χιλ.
- Βάρος: 310γρ.

## Πλήκτρα

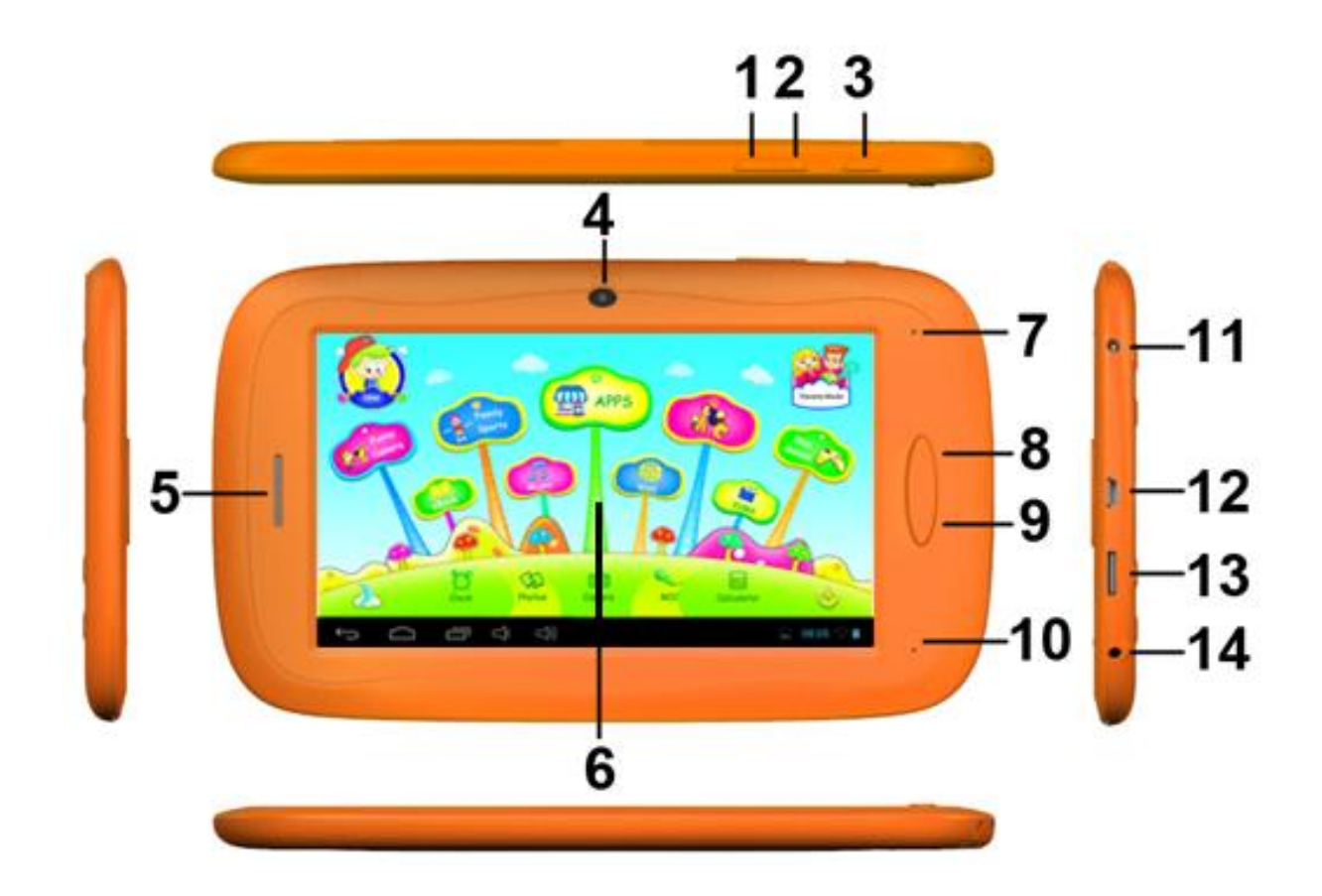

- 1. VOL- (Μείωση έντασης)
- 2. VOL+ (Αύξηση έντασης)
- 3. Πλήκτρο Τροφοδοσίας
- 4. Κάμερα
- 5. Ηχείο
- 6. Οθόνη
- 7. Ένδειξη LED
- 8. Πλήκτρο Αρχικής Οθόνης
- 9. ESC (Πλήκτρο Πίσω)
- 10. MIC
- 11. Υποδοχή DC
- 12. Θύρα Mini USB2.0 / USB 2.0 OTG
- 13. Θύρα κάρτας T-flash
- 14. Υποδοχή ακουστικών

## Χρήση

## 1.1 : Ένδειξη LED

- Λειτουργεί: Μπλε ένδειξη LED
- Φορτίζει: Κόκκινη ένδειξη LED
- Έχει φορτίσει πλήρως: Η κόκκινη ένδειξη LED γίνεται μπλε

## 1.2 : Ενεργοποίηση/ Απενεργοποίηση

#### 1.2.1 : Ενεργοποίηση και Ξεκλείδωμα:

- Όταν η συσκευή είναι απενεργοποιημένη, πιέστε και κρατήστε πατημένο το πλήκτρο τροφοδοσίας για 3 δευτερόλεπτα για εκκίνηση της συσκευής. Απαιτούνται περίπου 28 δευτερόλεπτα για την εκκίνηση.
- Όταν είναι κλειδωμένη η οθόνη, πιέστε και σύρετε το εικονίδιο μαρος το

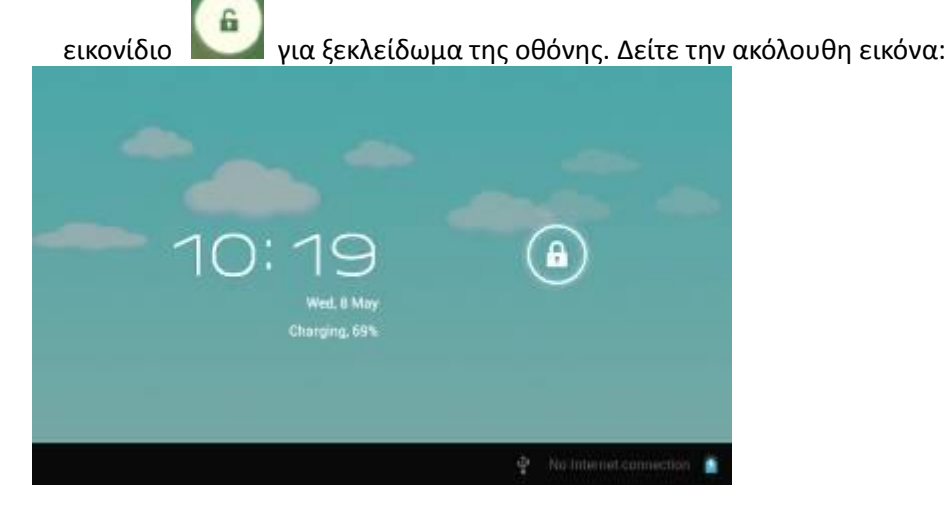

#### 1.2.2 : Κατάσταση Εξοικονόμησης Ενέργειας και Κλείδωμα Οθόνης.

- Ενώ είναι ενεργοποιημένη η συσκευή, πιέστε το πλήκτρο τροφοδοσίας μία φορά και θα μπει σε κατάσταση κλειδώματος/ εξοικονόμησης ενέργειας.
- Ενώ η συσκευή είναι σε κατάσταση εξοικονόμησης ενέργειας, πιέστε το πλήκτρο τροφοδοσίας και θα ενεργοποιηθεί ξανά.
- Σε κατάσταση εξοικονόμησης ενέργειας σβήνει μόνο η οθόνη. Η συσκευή λειτουργεί κανονικά στο υπόβαθρο. Για παράδειγμα: Αναπαραγωγή μουσικής κ.ά. επιτελούνται κανονικά.

#### 1.2.3 : Απενεργοποίηση:

 Ενώ η συσκευή είναι ενεργοποιημένη, πιέστε και κρατήστε πατημένο το πλήκτρο τροφοδοσίας για 3 δευτερόλεπτα. Θα εμφανιστεί η οθόνη απενεργοποίησης. Επιλέξτε «Απενεργοποίηση» για απενεργοποίηση της συσκευής.

#### 1.2.4 : Χαμηλή στάθμη μπαταρίας:

- Όταν είναι χαμηλή η στάθμη της μπαταρίας, θα ακούγεται ηχητική ειδοποίηση.
- Όταν είναι πολύ χαμηλή η στάθμη της μπαταρίας, η συσκευή θα απενεργοποιηθεί αν εξαντληθεί το φορτίο και δεν την φορτίσετε εγκαίρως.
- Αν δεν μπορείτε να ενεργοποιήσετε τη συσκευή, ελέγξτε μήπως είναι πολύ χαμηλή η στάθμη της μπαταρίας. Προσπαθήστε ξανά αφού φορτίσετε τη μπαταρία.

## 1.3 : Κεντρικό μενού

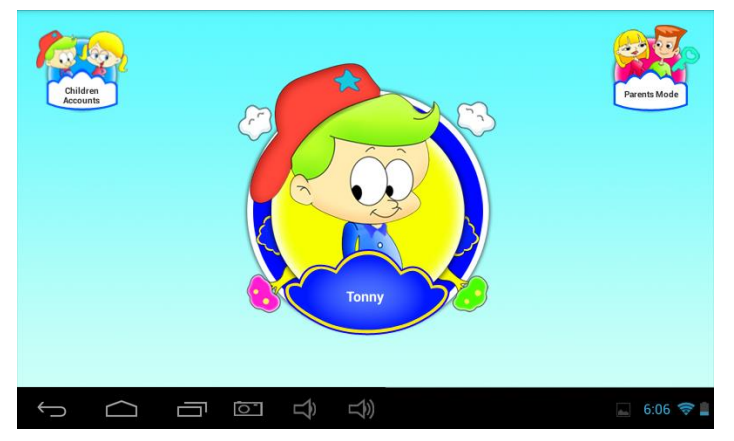

#### 1.3.1 : Είσοδος σε κατάσταση παιδιών

 Στο κεντρικό μενού, πιέστε "Λογαριασμοί Παιδιών" για να δείτε τη λίστα με τους λογαριασμούς παιδιών.

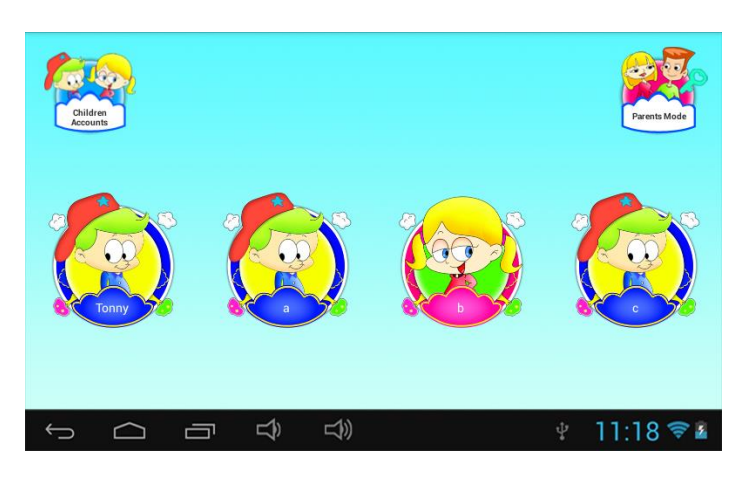

Πιέστε σε κάποιο λογαριασμό για πρόσβαση και είσοδο σε κατάσταση παιδιών.

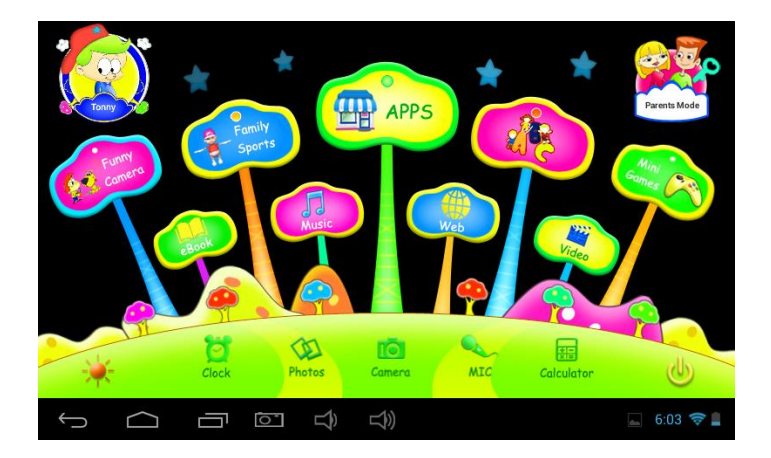

 Αν έχει φτάσει η ώρα ξεκούρασης που έχουν επιλέξει οι γονείς, το παιδί θα πρέπει να ξεκουραστεί και να δοκιμάσει ξανά αργότερα. Διαφορετικά, το παιδί μπορεί να ζητήσει επιπλέον χρόνο (30 λεπτών) με την έγκριση των γονέων.

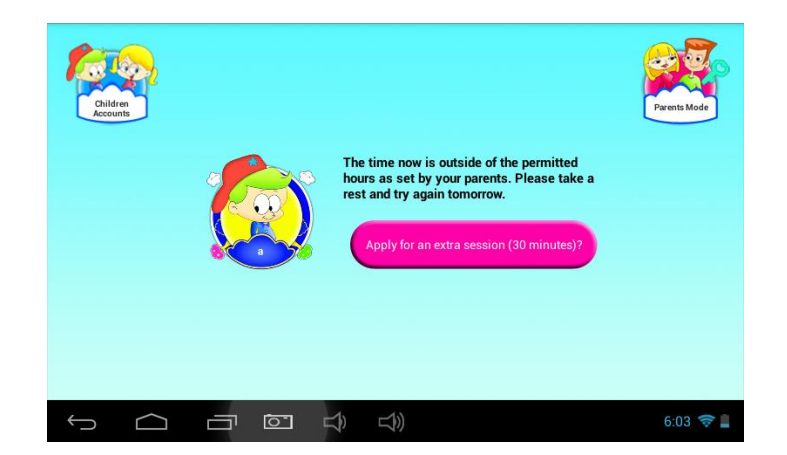

#### 1.3.2 : Είσοδος σε κατάσταση γονέων

Πιέστε στο εικονίδιο "Κατάσταση Γονέων". Θα χρειαστεί να πληκτρολογήσετε τον • 4ψήφιο κωδικό για να μπείτε σε κατάσταση γονέων.

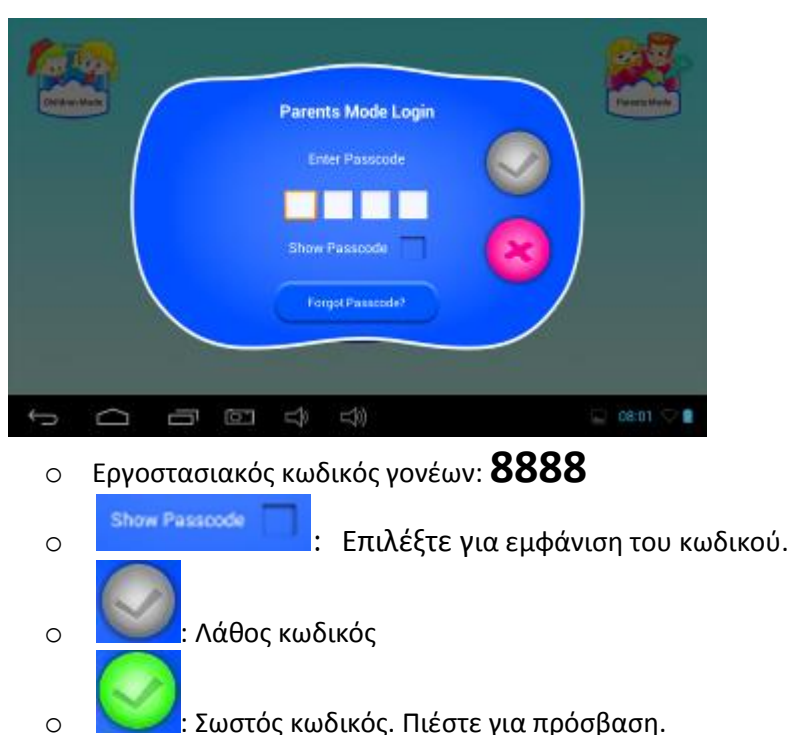

- Σωστός κωδικός. Πιέστε για πρόσβαση.
- : Επιστροφή στο προηγούμενο

### 1.4 : Κατάσταση Γονέων

0

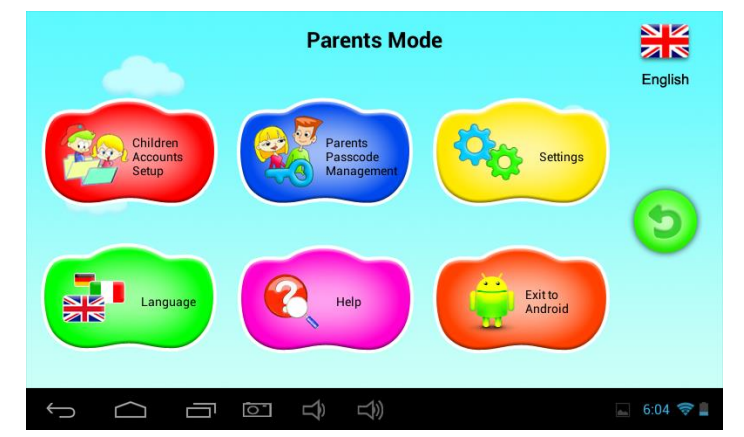

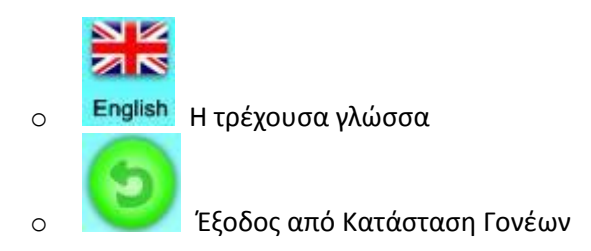

#### 1.4.1 : Ρυθμίσεις Λογαριασμών Παιδιών

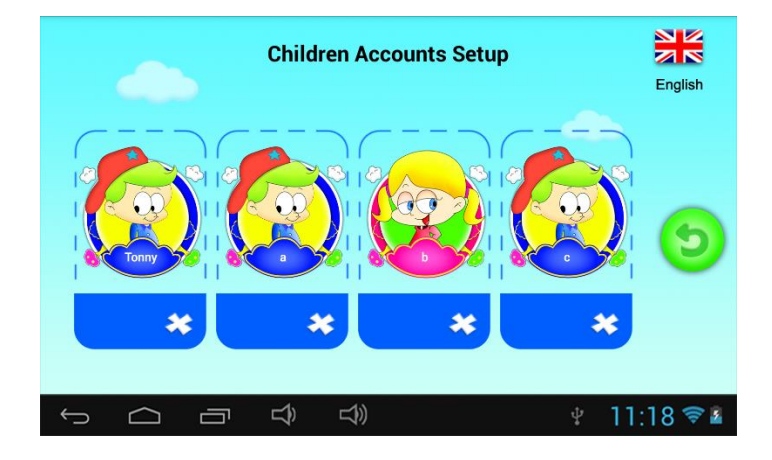

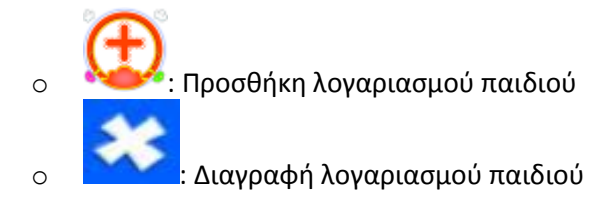

ο Πιέστε σε οποιοδήποτε λογαριασμό για αλλαγή των ρυθμίσεών του.

#### Ρύθμιση λογαριασμού Παιδιού

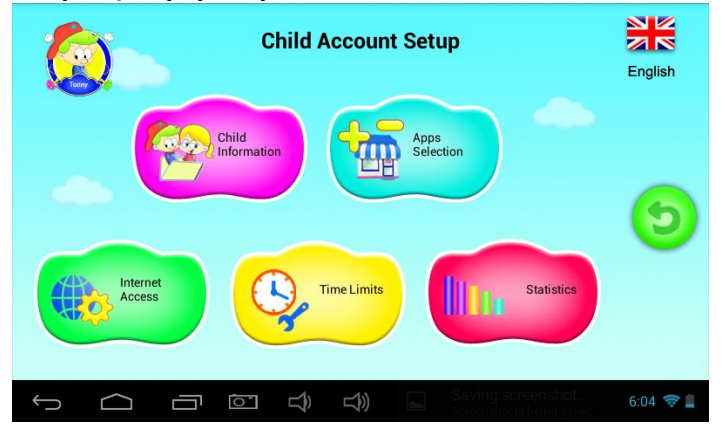

1.4.1.1: Πληροφορίες παιδιού

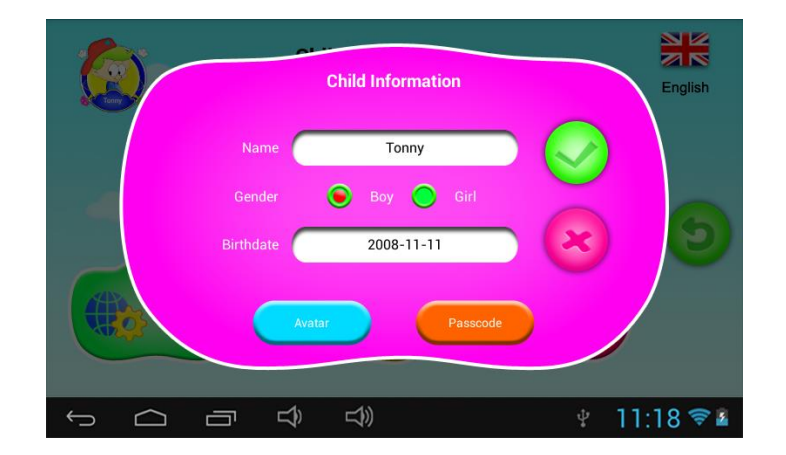

#### Ημερομηνία γέννησης:

 Στα γενέθλια του παιδιού σας, το tablet θα αναπαράγει αυτόματα τη μουσική γενεθλίων "Happy Birthday" μαζί με ένα παράθυρο ευχών.

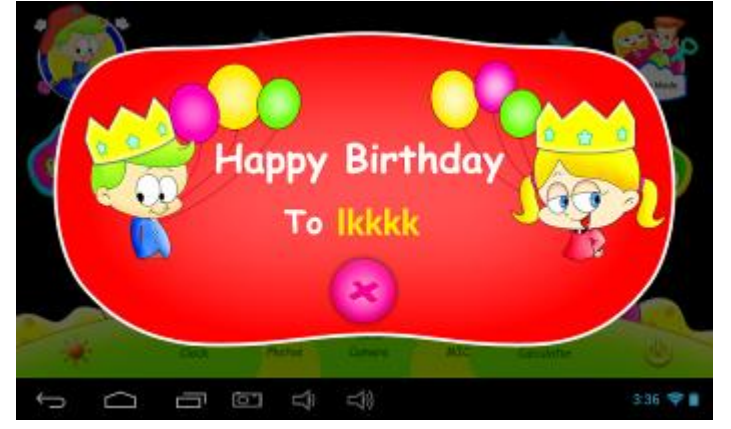

#### ο Άβαταρ

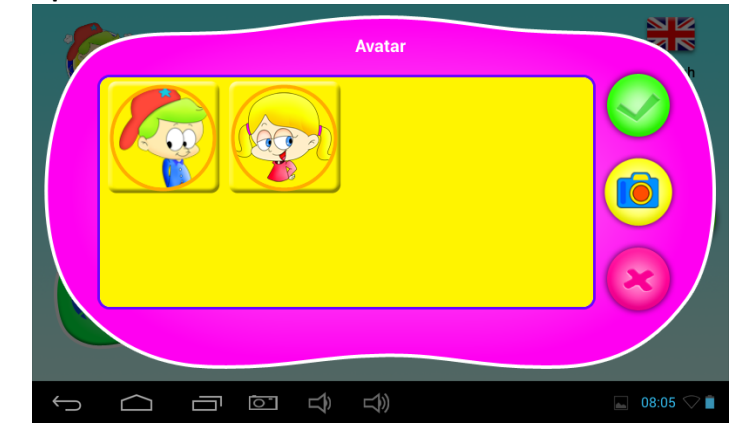

- επιλογή εικόνας και επιβεβαίωση
- έξοδος και κλείσιμο του παραθύρου
- λήψη νέας φωτογραφίας για να χρησιμοποιηθεί για το λογαριασμό παιδιών

#### Κωδικός πρόσβασης

Υπάρχουν 3 είδη:

- Χωρίς κωδικό: δεν θα απαιτείται κωδικός για είσοδο σε Κατάσταση Παιδιών.
- **Σχέδιο:** Σχεδίαση κάποιου μοτίβου που συνδέει τουλάχιστον 4 κουκκίδες.

• **Κωδικός πρόσβασης:** επιλέξτε έναν κωδικό 4 ψηφίων.

#### 1.4.1.2: Επιλογή εφαρμογών

 Σημειώστε με √ τις εφαρμογές στις οποίες θέλετε να έχουν πρόσβαση τα παιδιά σας.

| 6                |                    | Apps Selection   |          |
|------------------|--------------------|------------------|----------|
| Y                | Email              | Calendar         | lish     |
|                  | Browser            | Play Store       |          |
|                  | 31 Calendar        | People           |          |
|                  | Ra MultiLing keybo | Downloads        |          |
|                  | 8 Google           | Voice Search     |          |
|                  | Q Search           | Baby learns ABCs |          |
|                  |                    |                  |          |
| $\leftarrow$ $c$ |                    |                  | 6:04 🤝 🛔 |

Οι επιλεγμένες εφαρμογές εμφανίζονται στην επιλογή Κατάσταση Παιδιών.

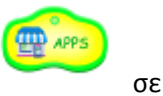

1.4.1.3: Πρόσβαση στο Internet

Υπάρχουν 3 επιλογές:

- Πλήρης πρόσβαση στο Internet:
  - Τα παιδιά θα μπορούν να έχουν ελεύθερη πρόσβαση στο Internet χωρίς οποιοδήποτε φιλτράρισμα.
  - Σημείωση: Οι γονείς θα πρέπει να βεβαιωθούν ότι το Wi-Fi είναι ενεργοποιημένο.
- Χωρίς πρόσβαση στο Internet
  - Τα παιδιά δεν θα μπορούν να έχουν πρόσβαση στο Internet.
- Ορισμός φίλτρου ασφάλειας παιδιών

|   | Internet Access           Full Internet Access         No Internet Access           Setup child-safe internet web filter                                                                                                    | nglish    |
|---|----------------------------------------------------------------------------------------------------|-----------|
|   | webkinz       http://www.webkinz.com/       Image: Comparison of the comparison of the co |           |
|   | cartoonnetw http://www.cartoonnetwor 🤣 💥                                                                                                    |           |
| Ĵ | <u>し</u> む、ひ、                                                                                                    | 11:18 📚 🛯 |

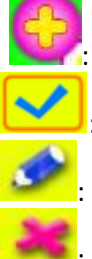

: Προσθήκη ιστοσελίδας που θα επιτρέπεται να ανοίξει το παιδί

: Επιβεβαίωση προσθήκης της ιστοσελίδας

: Επεξεργασία των πληροφοριών της ιστοσελίδας

🖲: Διαγραφή της ιστοσελίδας

#### 1.4.1.4: Χρονικά όρια

Υπάρχουν δύο διαφορετικές μέθοδοι επιλογής χρονικών ορίων:

- Όλη την εβδομάδα: Ένα σετ κανόνων για όλη την εβδομάδα.
- Ημέρα της εβδομάδας: επτά σετ, ένα για κάθε ημέρα της εβδομάδας.

| No C |            | Time Limits             |
|------|------------|-------------------------|
| Y    | Whole Week | Permitted Hours ON OFF  |
|      | Sun.       | Start time 00:00        |
|      | Mon.       | Stop Time 23:59         |
|      | Tues.      | Session Control         |
|      | Thur.      | Session duration 60 min |
|      | Fri.       | Rest duration 30 min    |
|      | Sat.       | Sessions per day 3 max  |
| <br> |            |                         |

Σε κάθε κατάσταση, υπάρχουν, 3 είδη κανόνων:

Επιτρέπεται/ Δεν επιτρέπεται να παίξει:

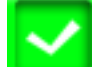

0

 $\cap$ 

0

0

: Μπορεί να παίξει, αλλά αυτό υπόκειται στους επιλεγμένους κανόνες: "Επιτρεπόμενες Ώρες" και "Ρυθμίσεις Συνεδρίας"

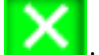

Ε Σεν επιτρέπεται καθόλου το παιχνίδι

- Επιτρεπόμενες ώρες:
  - ON OFF

Είναι ενεργοποιημένο: ΔΕΝ θα επιτρέπεται το παιχνίδι πριν την Ώρα Έναρξης και μετά την Ώρα Λήξης της ημέρας.

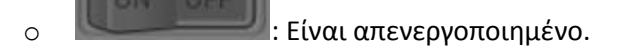

Ρυθμίσεις συνεδρίας:

**ΟΝ OFF**: Είναι ενεργοποιημένο.

- Διάρκεια συνεδρίας: η μέγιστη διάρκεια κάποιας συνεδρίας
- Χρόνος ξεκούρασης: Η ελάχιστη διάρκεια ξεκούρασης μεταξύ δύο συνεδριών
- Συνεδρίας ανά ημέρα: Ο μέγιστος αριθμός συνεδριών ανά ημέρα

ο Είναι απενεργοποιημένο.

#### 1.4.1.5: Στατιστικά

Η λειτουργία στατιστικών δείχνει τις 5 πιο συχνά χρησιμοποιούμενες εφαρμογές από κάθε παιδί της τελευταίες επτά μέρες ή σε καθημερινή βάση. Έτσι οι γονείς καταλαβαίνουν καλύτερα τα ενδιαφέρονται και τις προτιμήσεις κάθε παιδιού.

| All Statistics |     | 100%<br>30Min |
|----------------|-----|---------------|
| 09-29          | 22  | 80%-<br>20Min |
| 09-27          | 0 9 | 60%<br>15Min  |
| 09-25          | 0 🕯 | 45%<br>10Min  |
| 09-24<br>09-23 | 6 6 | 30%<br>5Min   |

#### 1.4.2 : Διαχείριση Κωδικού Γονέων

#### 1.4.2.1: Αλλαγή Κωδικού Γονέων – Πρώτη φορά

 Όταν αλλάξετε τον κωδικό γονέων για πρώτη φορά, θα πρέπει να πληκτρολογήσετε κάποιον Κωδικό Επαναφοράς. Ο Κωδικός Επαναφοράς απαιτείται για να μπορέσετε να επαναφέρετε τον Κωδικό Γονέων στην Εργοστασιακή Ρύθμιση σε περίπτωση που τον χάσετε. Παρακαλούμε να μην χάσετε τον Κωδικό Επαναφοράς.

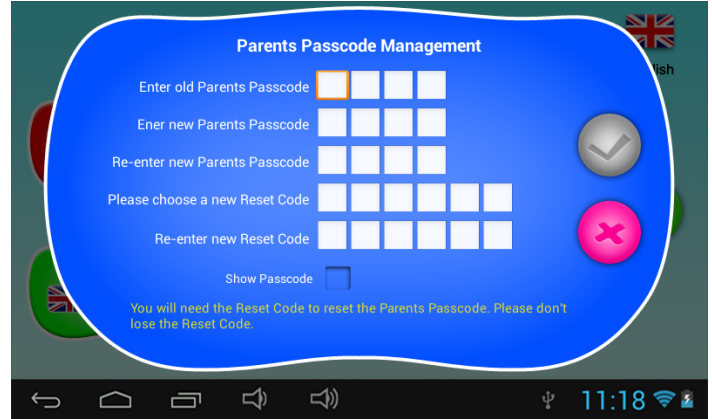

#### 1.4.2.2: Αλλαγή Κωδικού Γονέων – Μετά την πρώτη φορά

 Για αλλαγή του Κωδικού Γονέων μετά την πρώτη φορά, θα δείτε τα ακόλουθα μενού.

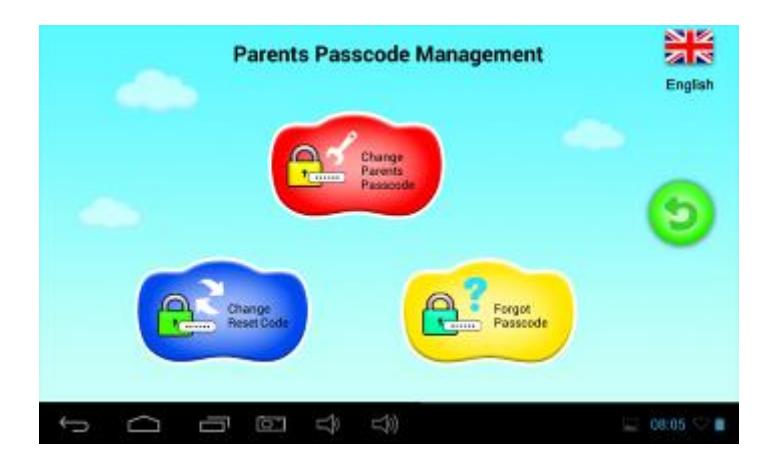

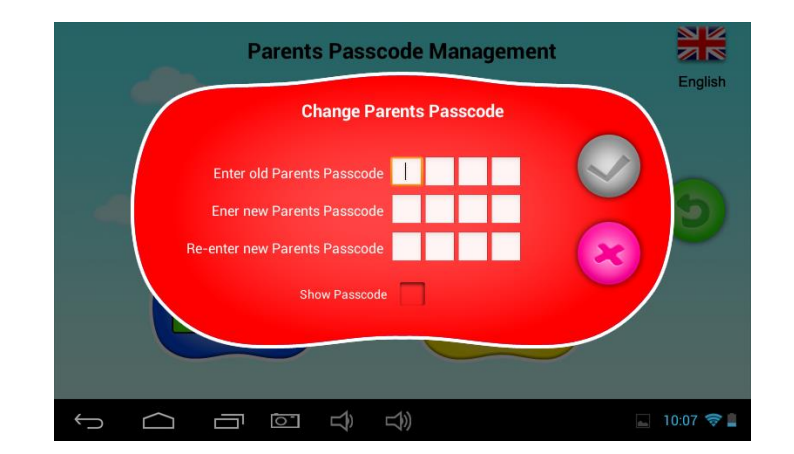

#### 1.4.2.3: Τι να κάνετε αν ξεχάσετε τον Κωδικό Γονέων

 Αν ξεχάσετε τον Κωδικό Γονέων, παρακαλούμε πληκτρολογήστε τον Κωδικό Επαναφοράς.

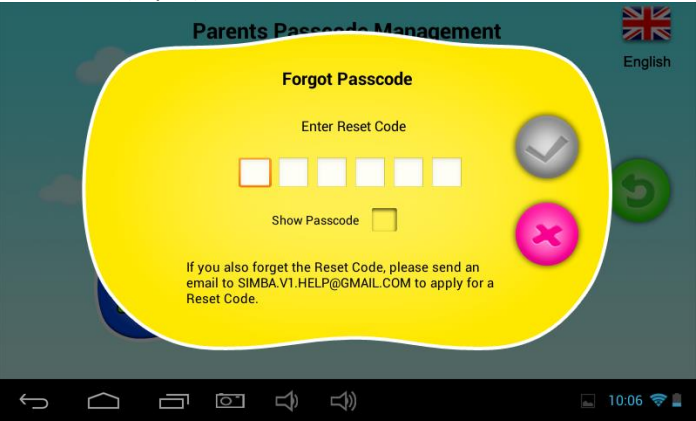

 Αφού πληκτρολογήσετε τον Κωδικό Επαναφοράς, ο Κωδικός Γονέων θα επιστρέψει στην εργοστασιακή τιμή του 8888

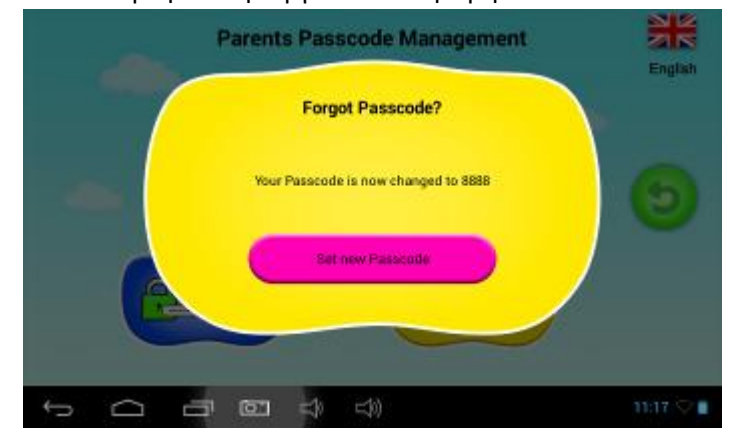

#### 1.4.2.4: Τι να κάνετε αν ξεχάσετε τον Κωδικό Επαναφοράς

• Αν ξεχάσετε τον Κωδικό Επαναφοράς, τηλεφωνήστε στο 800-11-12345.

#### 1.4.2.5: Αλλαγή του Κωδικού Επαναφοράς

 Για να αλλάξετε τον Κωδικό Επαναφοράς (είτε από μόνοι σας είτε από τον Κωδικό που λάβατε από την Τεχνική Υποστήριξη).

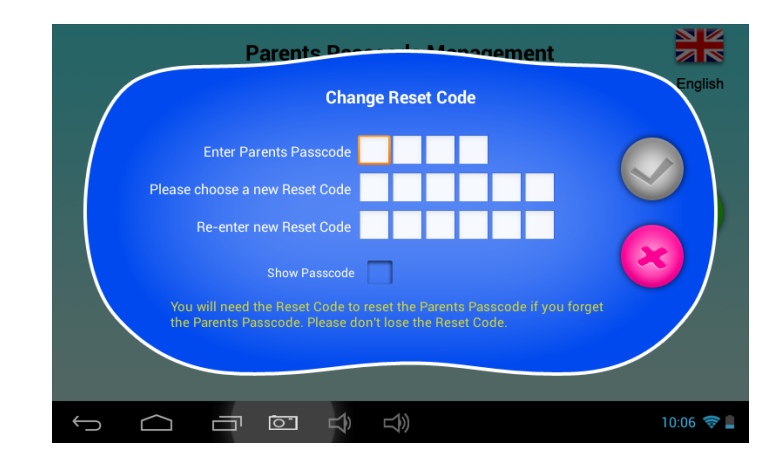

#### 1.4.3 : Ρυθμίσεις

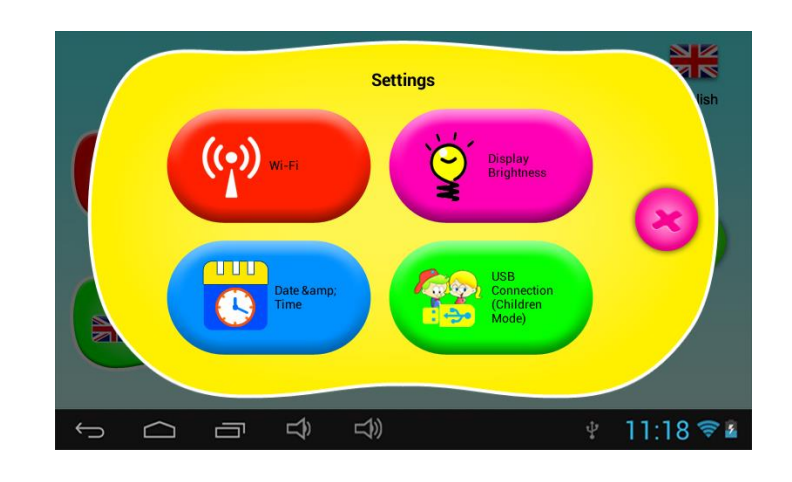

#### 1.4.3.1: Wi-Fi

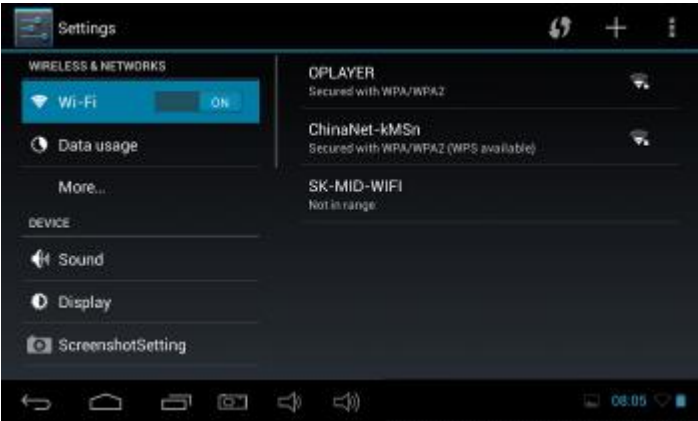

#### 1.4.3.2: Φωτεινότητα Οθόνης

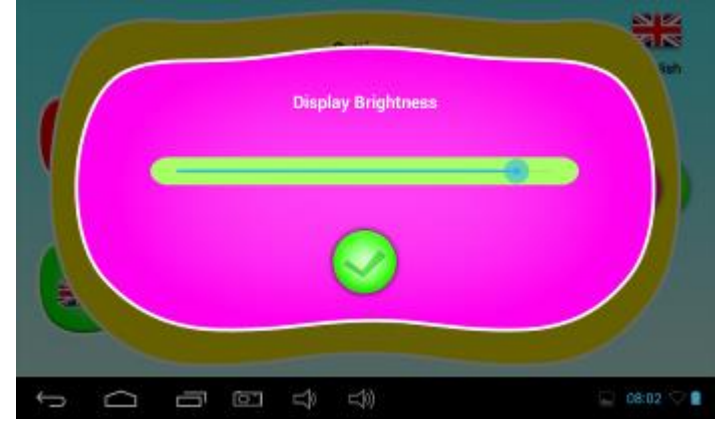

1.4.3.3: Ημερομηνία & Ώρα

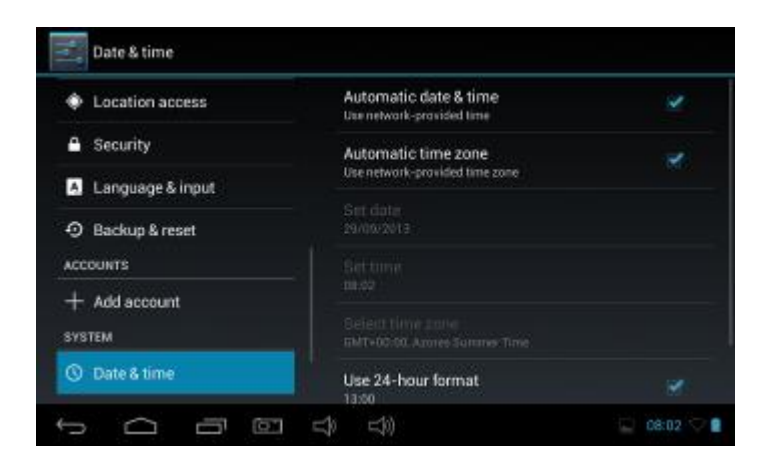

#### 1.4.3.4: Σύνδεση USB (Κατάσταση Παιδιών)

| 6                            |                                | and a second |
|------------------------------|--------------------------------|--------------|
|                              | USB Connection (Children Mode) |              |
| Charter wind<br>Children Mod |                                |              |
|                              | Aitow USB connection           |              |
|                              |                                |              |
| ţ<br>D<br>d                  | 9 回 c) c))                     | 🖂 08:03 🗢 🛢  |

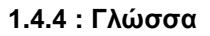

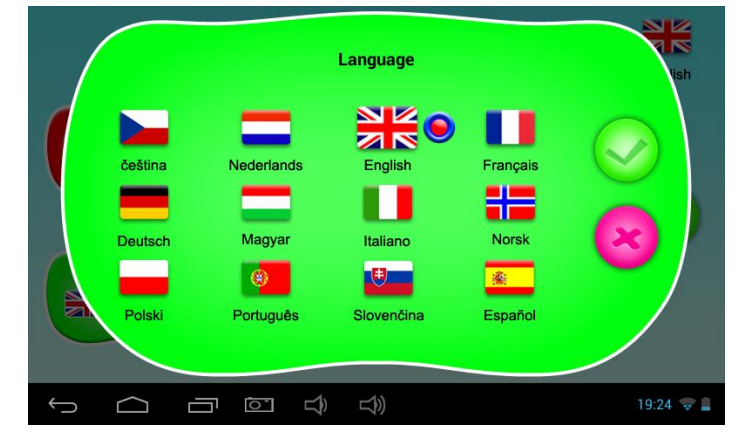

#### 1.4.5 : Βοήθεια

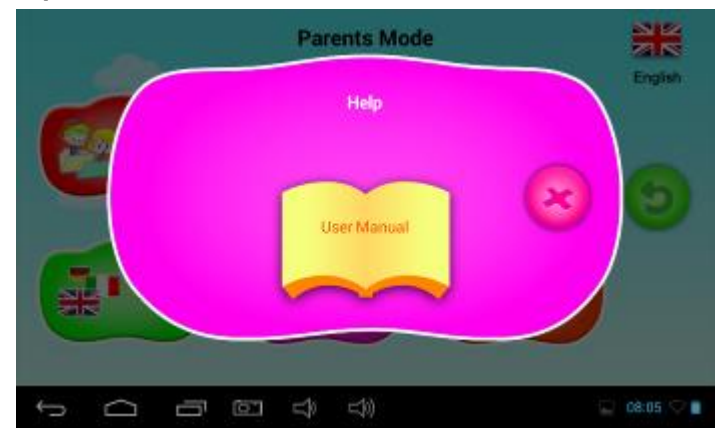

1.4.6 : Έξοδος στο Android

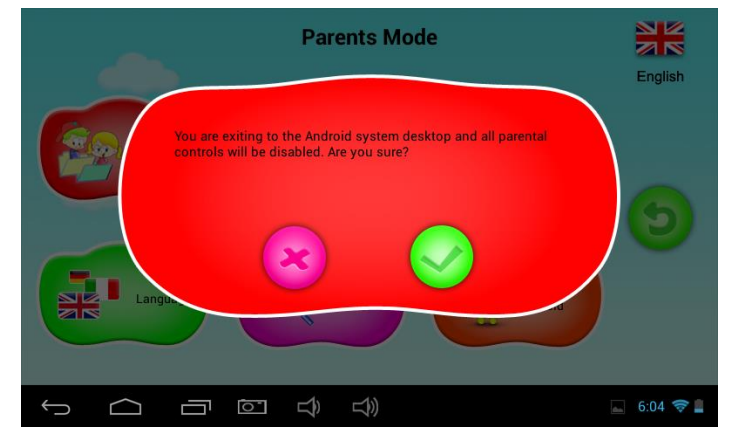

## 1.5 : Κατάσταση Παιδιών

1.5.1 : Εικονίδια & Λειτουργίες

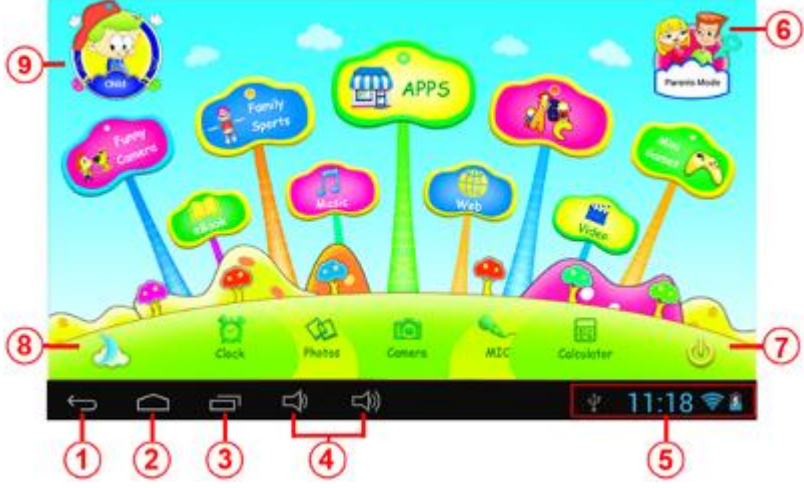

- 1. Επιστροφή στο προηγούμενο μενού
- 2. Επιστροφή στο Κεντρικό Μενού της Κατάστασης Παιδιών
- 3. Μετάβαση στο παράθυρο ιστορικού
- 4. VOL & VOL + (Μείωση & Αύξηση της Έντασης του ήχου)
- 5. Εικονίδιο Μπαταρίας, Εικονίδιο Ώρας
- 6. Είσοδος σε Κατάσταση Γονέων
- 7. Απενεργοποίηση
- 8. Αλλαγή φόντου
- 9. Έξοδος από Κατάσταση Παιδιών

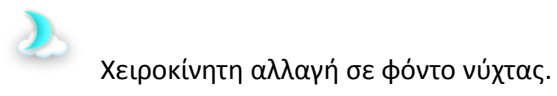

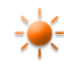

Χειροκίνητη αλλαγή σε φόντο ημέρας.

Το φόντο θα αλλάξει αυτόματα σε ημέρας από 6:00π.μ.- 18:00μ.μ. και σε νύχτας από 18:01μ.μ.-5:59π.μ.

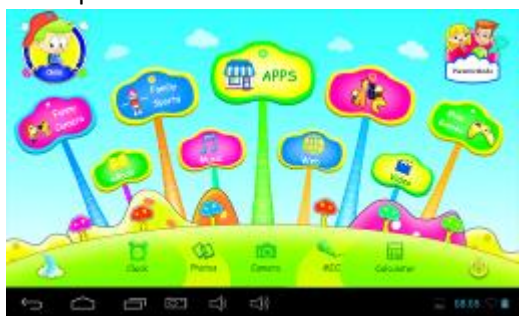

(Φόντο ημέρας)

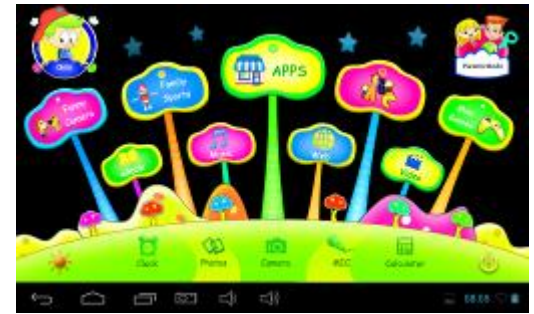

(Φόντο νύχτας)

#### 1.5.2 : Περιβάλλον Χρήστη

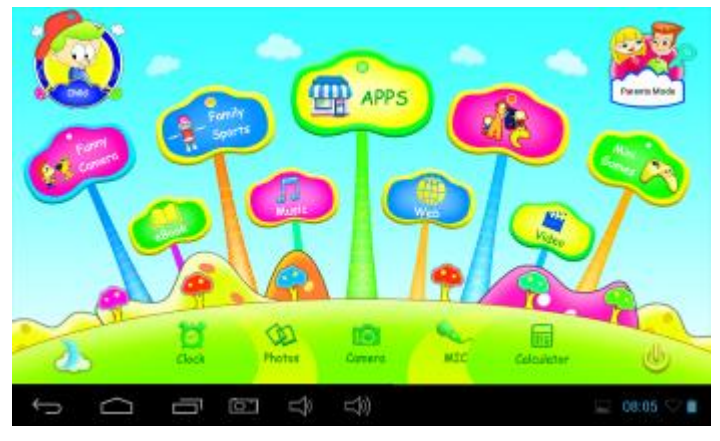

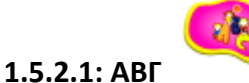

Αυτές οι δεκαπέντε εκπαιδευτικές εφαρμογές μαθαίνουν τα παιδιά σας για τα Ζώα, για τις Μεταφορές και για τα Φρούτα.

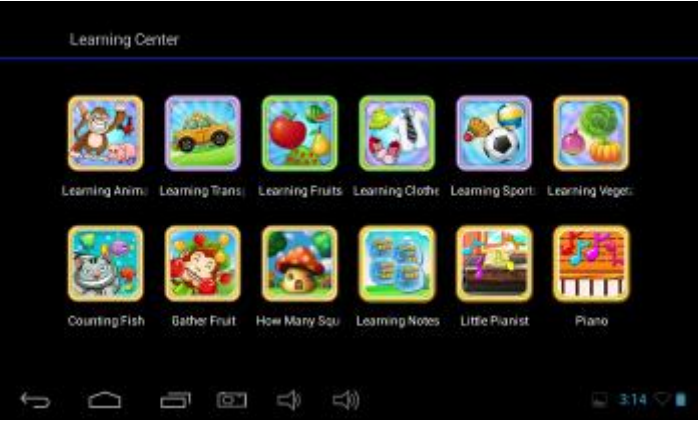

#### 1.5.2.2: Αστεία Κάμερα

- Υπάρχουν 4 είδη γραφικών ανάμεσα στα οποία μπορείτε να επιλέξετε
  - Ψηφιακή Κορνίζα : 11 είδη γραφικών ανάμεσα στα οποία μπορείτε να επιλέξετε.
  - Σφραγίδα : 16 είδη γραφικών ανάμεσα στα οποία μπορείτε να επιλέξετε.
  - Φατσούλα : 11 είδη γραφικών ανάμεσα στα οποία μπορείτε να επιλέξετε.
  - Καλειδοσκόπιο : 9 είδη γραφικών ανάμεσα στα οποία μπορείτε να επιλέξετε.

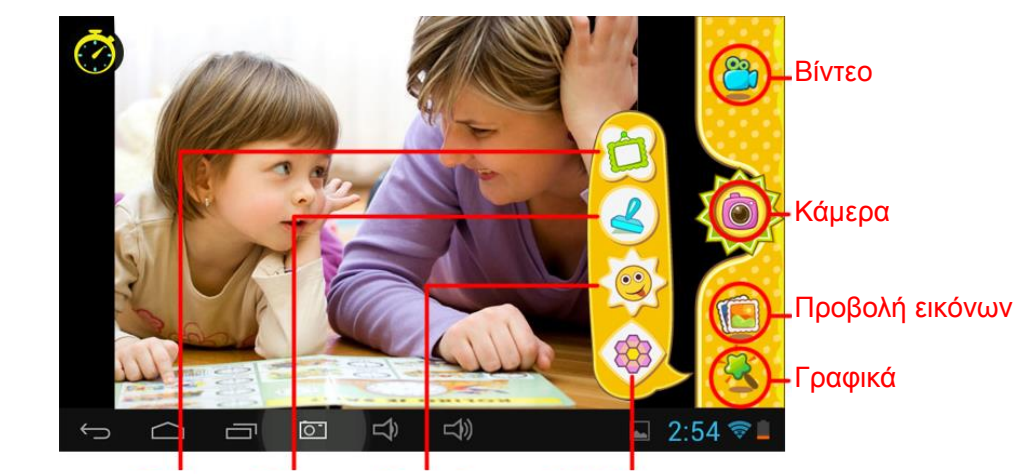

Ψηφιακή κορνίζα «Σφραγίδα Φατσούλα Καλειδοσκόπιο

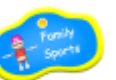

#### 1.5.2.3: Οικογενειακά Σπορ

Υπάρχουν ήδη εγκαταστημένα 9 υπέροχα παιχνίδια σπορ

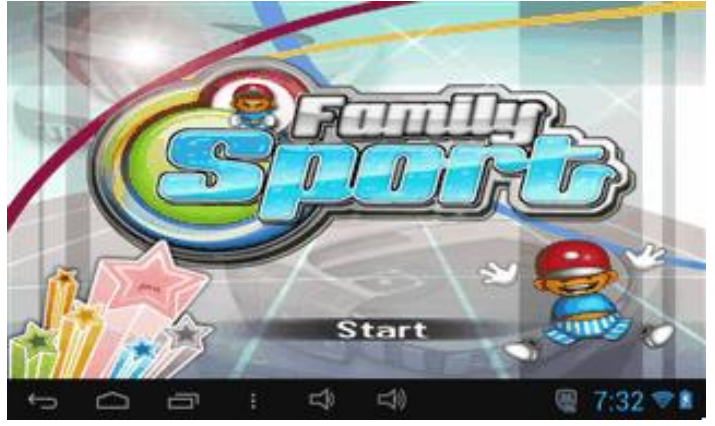

#### 1.5.2.4: Mini Παιχνίδια

Υπάρχουν ήδη εγκατεστημένα 50 mini παιχνίδια.

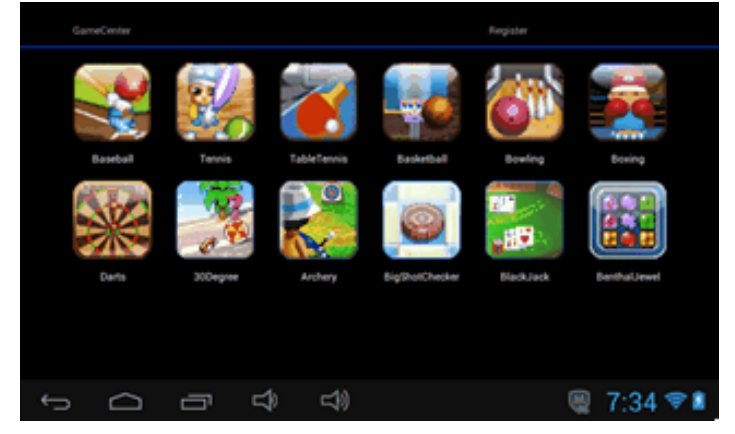

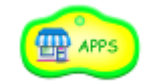

#### 1.5.2.5: Εφαρμογές

Στο εικονίδιο «Εφαρμογές» βλέπετε όλες τις εφαρμογές που έχετε επιτρέψει να χρησιμοποιηθούν Για περισσότερες πληροφορίες, ανατρέξτε στο **1.4.1.2 Επιλογή Εφαρμογών** 

| 1957     | 0     | M    |  |
|----------|-------|------|--|
| Calendar | Email | Grad |  |
|          |       |      |  |
| -        |       |      |  |
|          |       |      |  |
|          |       |      |  |
|          |       |      |  |
| /        |       |      |  |
|          |       | 0    |  |

#### 1.5.2.6: Web

1. Πλήρης Πρόσβαση στο Internet. 2. Χωρίς πρόσβαση στο Internet 3. Ορισμός φίλτρου ασφάλειας παιδιών

| (                                                |           |
|--------------------------------------------------|-----------|
| Cartoonnetwork<br>http://www.cartoonnetwork.com/ |           |
| Clubpenguin<br>http://www.clubpenguin.com        |           |
| Nick<br>http://www.nick.com/                     |           |
| Poptropica<br>http://www.poptropica.com/         |           |
|                                                  | 08:07 🖓 🛢 |

#### 1.5.2.7: Ebook

4 x Οπτικοακουστικά e-book,

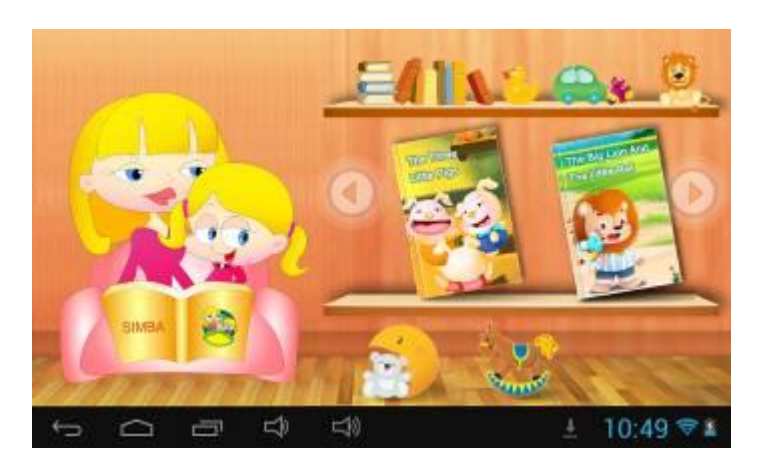

### 1.5.2.8: Μουσική

Επιλέξτε

για να μπείτε σε κατάσταση αναπαραγωγής μουσικής.

Πλοηγηθείτε στη λίστα αρχείων μουσικής και πιέστε στο επιθυμητό αρχείο για αναπαραγωγή.

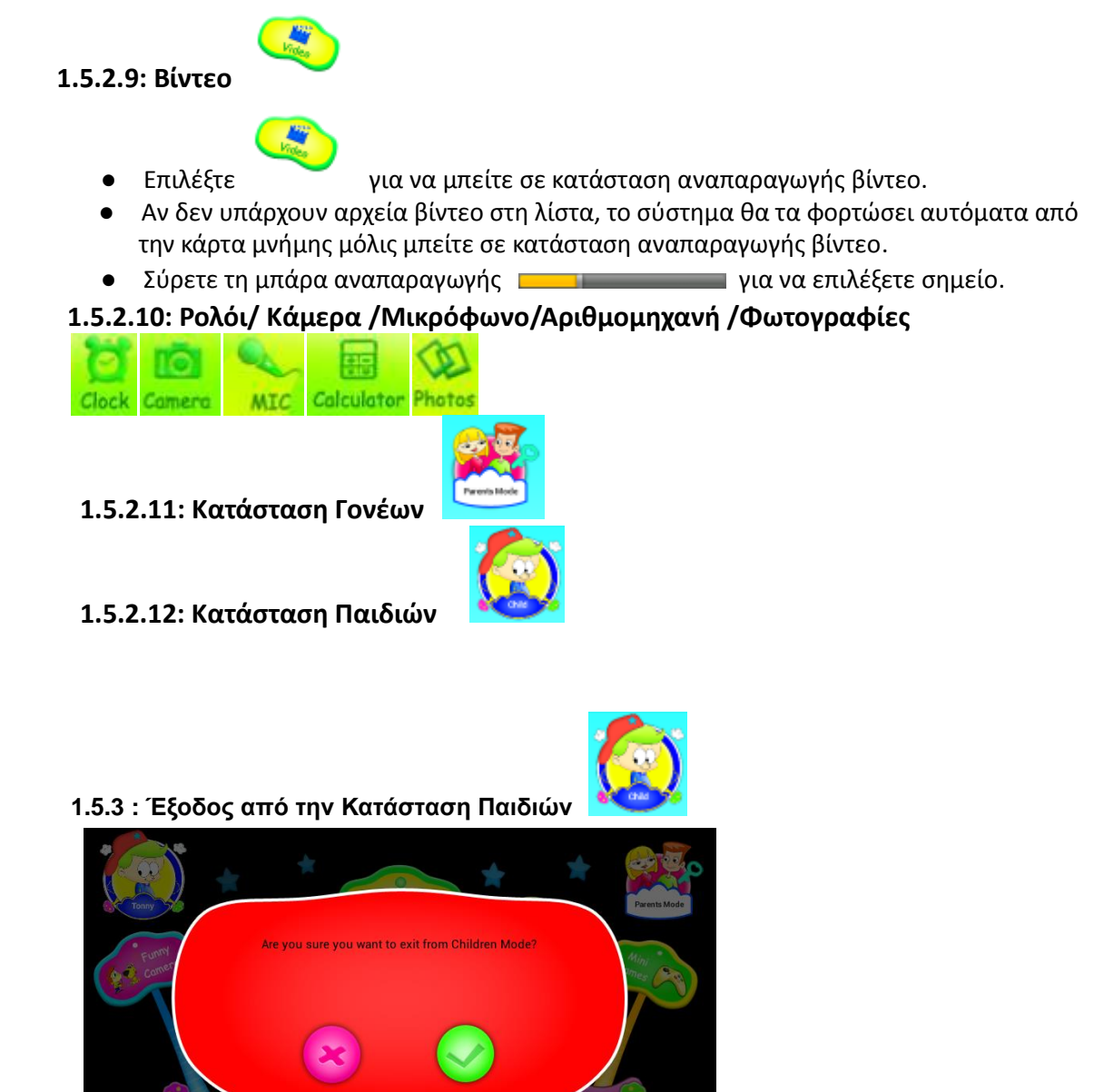

### 1.6 : Επαναφορά Εργοστασιακών Ρυθμίσεων

• Σας συμβουλεύουμε να μην πραγματοποιήσετε επαναφορά εργοστασιακών ρυθμίσεων σ' αυτό το kids tablet.

 Αν χρειαστεί οπωσδήποτε να πραγματοποιήσετε επαναφορά εργοστασιακών ρυθμίσεων στο kids tablet, μπορεί να χρειαστεί να κάνετε νέα δήλωση. Αν συμβεί αυτό, ακολουθήστε τα εξής βήματα:

6:03 🧐

**Βήμα 1:** Ανοίξτε την εφαρμογή δήλωσης. Στην ακόλουθη οθόνη, επιλέξτε" Ρύθμιση Wi-Fi"

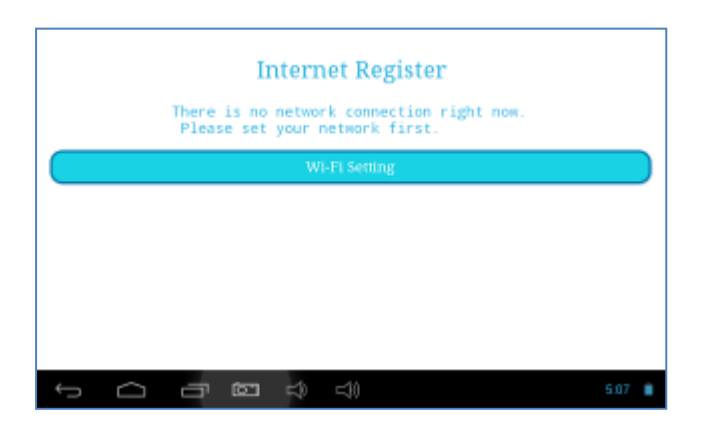

**Βήμα 2:** Κατάσταση Γονέων  $\rightarrow$  Android OS  $\rightarrow$  Ρυθμίσεις  $\rightarrow$  WIFI  $\rightarrow$  "ON"  $\rightarrow$  Πίσω

| Settings            |                                       | 49 | +     | ÷  |
|---------------------|---------------------------------------|----|-------|----|
| WIRELESS & NETWORKS | SYNERGY                               |    |       |    |
| 💎 Wi-Fi 💦 👘 🔿       | Secured with WEP                      |    |       |    |
| 🕚 Data usage        | CMCC-AUTO<br>Secured with 802.1x      |    | ۰.    |    |
| More                | CMCC                                  |    | •     |    |
| DEVICE              | Objective Later                       |    |       |    |
| <b>€</b> I Sound    | Secured with WPA/WPA2 (WPS available) |    | •     |    |
| O Display           | EVES                                  |    | •     |    |
| ScreenshotSetting   | dlinkaq                               |    |       |    |
|                     | Secured with WPA/WPA2 (WPS available) |    |       |    |
|                     |                                       |    | 10:14 | ∕∎ |

Βήμα 3: Η διαδικασία νέου register (δήλωσης) έχει ολοκληρωθεί

## 1.7 : Σύνδεση WiFi

• Η συσκευή υποστηρίζει ασύρματο δίκτυο Wi-Fi και εξωτερικό δίκτυο 3G.

• Ενεργοποιήστε το Wi-Fi και πιέστε στις ρυθμίσεις Wi-Fi. Η συσκευή θα πραγματοποιήσει αυτόματα αναζήτηση για δίκτυα Wi-Fi.

• Επιλέξτε κάποιο δίκτυο Wi-Fi στο οποίο θέλετε να συνδεθείτε.

| Wi-Fi              | SYNERGY                   |           |
|--------------------|---------------------------|-----------|
| WIRELESS & NETWORK |                           |           |
| 🗢 Wi-Fi            | Signal strength Excellent |           |
| ③ Data usage       | Security<br>WEP           |           |
| More               |                           |           |
| DEVICE             |                           |           |
| <b>€</b> I Sound   | Show password             |           |
| O Display          | Show advanced options     |           |
| 🔲 Hdmi             | Cancel Connect            |           |
|                    |                           |           |
| Ĵ                  |                           | 11:12 🖓 🗎 |

- Πιέστε *Σύνδεση*. Ορισμένα δίκτυα μπορεί να απαιτούν να πληκτρολογήσετε τον κωδικό τους.
- Στη σελίδα ρυθμίσεων Wi-Fi, πιέστε το πλήκτρο Menu, πιέστε «Για Προχωρημένος» και θα δείτε περισσότερες ρυθμίσεις Wi-Fi.
- Η ρύθμιση σύνδεσης WIFI δεν είναι διαθέσιμη σε Κατάσταση Παιδιών.

### 1.8 : USB Host (OTG)

- Η θύρα Mini USB της συσκευής μπορεί να χρησιμοποιηθεί ως USB Host.
- Ανάγνωση U-disk:

Συνδέστε το U-disk στη θύρα HOST, πιέστε **Explorer (Εξερεύνηση)** στην Επιφάνεια Εργασίας και πιέστε **USB** για να μπείτε στο u-disk.

## 1.9 : Αντιγραφή/ μεταφορά αρχείων

• Συνδέστε τη συσκευή στον υπολογιστή χρησιμοποιώντας καλώδιο USB και θα εμφανιστεί η

ένδειξη «Συνδέθηκε USB» στο χώρο ειδοποιήσεων. (Η σύνδεση USB σε Κατάσταση Παιδιών επεξηγήθηκε στην παράγραφο 1.4.3.4: Σύνδεση USB)

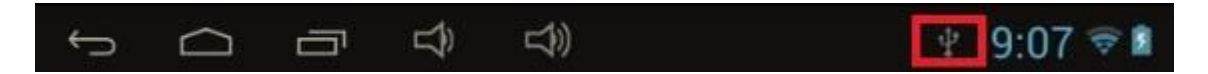

• Επιλέξτε «Συνδέθηκε USB»

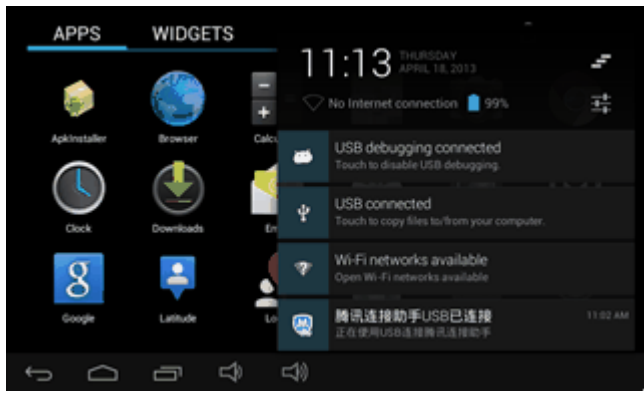

• Στη συνέχεια ενεργοποιήστε την κατάσταση αποθήκευσης USB (Πιέστε "Ενεργοποίηση αποθήκευσης USB").

| 🧀 USB mass storage |                                                                                                    | 🧀 USB mass storage |                                                                                                    |
|--------------------|----------------------------------------------------------------------------------------------------|--------------------|----------------------------------------------------------------------------------------------------|
| <b>T</b>           | USB storage in use<br>Before suming off USB storage, sumount ("riject") your<br>Android's SD card from your computer. | <b>T</b>           | USB connected<br>You've connected to pour computer via USB. Touch the button<br>below if you want to copy the between you computer and<br>your Android's SD card. |
|                    | Turn off USB storage                                                                                                  |                    | Turn on USB storage                                                                                                    |
|                    | 4) 🕘 11:14 🖓 🗎                                                                                                    |                    | 4) 🔍 11:13 🖓 🗎                                                                                                    |

 Η αριστερή εικόνα παραπάνω δείχνει ότι μπορεί να προβληθεί και να τροποποιηθεί το περιεχόμενο της συσκευής από τον υπολογιστή. Η δεξιά εικόνα παραπάνω δείχνει ότι δεν μπορεί να προβληθεί και να τροποποιηθεί το περιεχόμενο της συσκευής από τον υπολογιστή.

### 1.10 : Ρυθμίσεις Συστήματος

Πιέστε **μ** για να μπείτε στις ρυθμίσεις συστήματος, όπου μπορείτε να τροποποιήσετε τις ακόλουθες ρυθμίσεις της συσκευής.

- Ασύρματο & Δίκτυα: Παρακαλούμε ανατρέξτε στην παράγραφο "1.7- Σύνδεση Wi-Fi"
- Ρυθμίσεις ήχου: Μπορείτε να ρυθμίσετε την ένταση, τις ειδοποιήσεις και τους ήχους κλειδώματος κ.ά..

• **Ρυθμίσεις οθόνης:** Μπορείτε να κάνετε τις εξής ρυθμίσεις: Φωτεινότητα, Αυτόματη περιστροφή οθόνης, Μέγεθος γραμματοσειράς κ.ά..

 Αποθηκευτικός χώρος: Για να δείτε τον αποθηκευτικό χώρο καθώς και για να αποσυνδέσετε/ διαγράψετε κάρτες TF.

- Μπαταρία: Δείχνει την κατάσταση της μπαταρίας.
- Εφαρμογές: Μπορείτε να πραγματοποιήσετε διαχείριση των εφαρμογών σας και να δείτε τον αποθηκευτικό χώρο.
- Ασφάλεια: Μπορείτε να πραγματοποιήσετε ρυθμίσεις που αφορούν την ασφάλεια όπως το κλείδωμα της οθόνης, τους διαχειριστές της συσκευής και τον κωδικό της κάρτας μνήμης TF.
- Γλώσσα & Πληκτρολόγιο. Μπορείτε να αλλάξετε τη γλώσσα του συστήματος, να επιλέξετε την επιθυμητή μέθοδο πληκτρολόγησης κ.ά.
- Αντίγραφα ασφάλειας & Επαναφορά. Μπορείτε να δημιουργήσετε αντίγραφα ασφαλείας των

δεδομένων σας και να επαναφέρετε τη συσκευή στις εργοστασιακές ρυθμίσεις της.

- Ημερομηνία & Ώρα. Μπορείτε να ρυθμίσετε την ημερομηνία και την ώρα.
- Επιλογές για προγραμματιστές: Παρέχονται κάποιες ρυθμίσεις σχετικά με το USB.

• Σχετικά με τη συσκευή: Προβολή πληροφοριών που αφορούν τη συσκευή.

Τα Turbo-X, Sentio, Q-CONNECT, Doop, 82°C, UbeFit είναι προϊόντα της ΠΛΑΙΣΙΟ COMPUTERS AEBE, Γραμμή Επικοινωνίας: 800 11 12345 Θέση Σκληρί, Μαγούλα Αττικής, 19018 <u>www.plaisio.gr</u>

Η ΠΛΑΙΣΙΟ COMPUTERS AEBE, δηλώνει ότι αυτό το Gaming Tablet συμμορφώνεται με τις απαιτήσεις της Οδηγίας 99/5/ΕΚ. Η Δήλωση Συμμόρφωσης μπορεί να ανακτηθεί από τα γραφεία της εταιρείας στη διεύθυνση: ΘΕΣΗ ΣΚΛΗΡΙ, ΜΑΓΟΥΛΑ ΑΤΤΙΚΗΣ ή στην ιστοσελίδα <u>http://www.plaisio.gr/laptop-tablet.htm</u>.

#### • Πληροφορίες για το περιβάλλον

(Αυτές οι οδηγίες ισχύουν για την Ευρωπαϊκή Ένωση, καθώς και για άλλες ευρωπαϊκές χώρες με ανεξάρτητα συστήματα αποκομιδής απορριμμάτων)

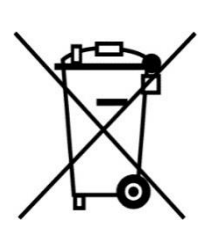

**Απόρριψη χρησιμοποιημένων μπαταριών**. Αυτό το προϊόν ενδεχομένως να περιέχει μπαταρίες. Εάν περιέχει, αυτό το σύμβολο στις μπαταρίες σημαίνει ότι δεν πρέπει να απορρίπτονται μαζί με τα οικιακά απορρίμματα. Οι μπαταρίες θα πρέπει να τοποθετούνται στα κατάλληλα σημεία συλλογής για την ανακύκλωσή τους. Η περιεκτικότητα των μπαταριών σε υδράργυρο, κάδμιο ή μόλυβδο δεν ξεπερνούν τα επίπεδα που ορίζονται από την οδηγία 2006/66/ΕC περί μπαταριών. Για τη δική σας ασφάλεια, ανατρέξτε στο εγχειρίδιο χρήσης του προϊόν με ασφάλεια.

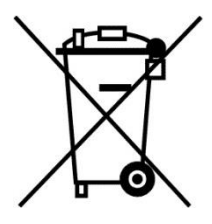

Απόρριψη παλιού ηλεκτρικού και ηλεκτρονικού εξοπλισμού. Το σύμβολο αυτό υποδεικνύει ότι το συγκεκριμένο προϊόν δεν επιτρέπεται να απορριφθεί μαζί με τα οικιακά απορρίμματα. Αντιθέτως, πρέπει να παραδοθεί στο κατάλληλο σημείο συλλογής για ανακύκλωση του ηλεκτρικού και ηλεκτρονικού εξοπλισμού. Η ανακύκλωση των υλικών συμβάλλει στην εξοικονόμηση φυσικών πόρων.

Φροντίζοντας για τη σωστή απόρριψη του προϊόντος βοηθάτε στην πρόληψη των αρνητικών συνεπειών για το περιβάλλον και την ανθρώπινη υγεία που θα μπορούσαν να προκληθούν από την ακατάλληλη απόρριψη του προϊόντος αυτού. Για περισσότερες πληροφορίες σχετικά με την ανακύκλωση αυτού του προϊόντος, παρακαλείστε να επικοινωνήσετε με τις αρμόδιες υπηρεσίες του δήμου σας ή με την εταιρεία ΠΛΑΙΣΙΟ COMPUTERS AEBE.

Το προϊόν και η συσκευασία φέρουν την παρακάτω ένδειξη

# CE

Ανατρέξτε στη δήλωση συμμόρφωσης του προϊόντος που μπορείτε να βρείτε στα γραφεία της εταιρείας, Θέση Σκληρί, Μαγούλα Αττικής, για τη σχετική ένδειξη CE ή στην ιστοσελίδα <u>http://www.plaisio.gr/laptop-tablet.htm</u>

#### Πληροφορίες ασφαλείας

Για να μην τραυματίσετε τον εαυτό σας ή άλλα άτομα και για να μην προκαλέσετε ζημιά στη συσκευή σας, διαβάστε όλες τις πληροφορίες που ακολουθούν πριν χρησιμοποιήσετε τη συσκευή σας. **Προειδοποίηση: Αποτροπή ηλεκτροπληξίας, πυρκαγιάς και έκρηξης**  Μη χρησιμοποιείτε καλώδια ρεύματος ή βύσματα που έχουν υποστεί ζημιά, ή χαλαρές ηλεκτρικές πρίζες.

Μην ακουμπάτε το καλώδιο ρεύματος με βρεγμένα χέρια και μην αποσυνδέετε το φορτιστή τραβώντας το καλώδιο.

Μην τσακίζετε και μην προκαλείτε ζημιά στο καλώδιο ρεύματος.

Μη βραχυκυκλώνετε το φορτιστή ή την μπαταρία.

Μην εκθέτετε το φορτιστή ή την μπαταρία σε πτώσεις ή προσκρούσεις.

Μη φορτίζετε την μπαταρία με φορτιστές που δεν έχουν εγκριθεί από τον κατασκευαστή.

Μη χρησιμοποιείτε τη συσκευή σας, ενώ φορτίζεται και μην ακουμπάτε τη συσκευή σας με βρεγμένα χέρια.

#### Μην χρησιμοποιείτε τη συσκευή σας κατά τη διάρκεια καταιγίδας.

Μπορεί να προκληθεί δυσλειτουργία της συσκευής σας και υπάρχει μεγάλος κίνδυνος ηλεκτροπληξίας. Μη χρησιμοποιείτε μια μπαταρία ιόντων-λιθίου (Li-Ion) που έχει υποστεί ζημιά ή παρουσιάζει διαρροή.

Για την ασφαλή απόρριψη των μπαταριών ιόντων-λιθίου, επικοινωνήστε με το πλησιέστερο εξουσιοδοτημένο επισκευαστικό κέντρο.

#### Μεταχειριστείτε και πετάξτε τις μπαταρίες και τους φορτιστές με προσοχή

- Χρησιμοποιείτε μόνο μπαταρίες εγκεκριμένες από τον κατασκευαστή και φορτιστές που έχουν σχεδιαστεί ειδικά για τη συσκευή σας. Μη συμβατές μπαταρίες και φορτιστές μπορεί να προκαλέσουν σοβαρούς τραυματισμούς ή ζημιές στη συσκευή σας.
- Μην πετάτε μπαταρίες ή συσκευές στη φωτιά. Εφαρμόζετε όλους τους τοπικούς κανονισμούς κατά την απόρριψη χρησιμοποιημένων μπαταριών ή συσκευών.
- Ποτέ μην τοποθετείτε μπαταρίες ή συσκευές επάνω ή μέσα σε θερμαντικές συσκευές, όπως για παράδειγμα φούρνους μικροκυμάτων, ηλεκτρικές κουζίνες ή καλοριφέρ. Οι μπαταρίες ενδέχεται να εκραγούν αν υπερθερμανθούν.
- Μην σπάτε ή τρυπάτε την μπαταρία. Μην εκθέτετε τις μπαταρίες σε υψηλή εξωτερική πίεση, καθώς μπορεί να προκύψει εσωτερικό βραχυκύκλωμα και υπερθέρμανση.

#### Προστατεύστε τη συσκευή, τις μπαταρίες και τους φορτιστές από ζημιά

- Αποφεύγετε να εκθέτετε τη συσκευή και τις μπαταρίες σε υπερβολικά χαμηλές ή υπερβολικά υψηλές θερμοκρασίες.
- Οι ακραίες θερμοκρασίες μπορεί να βλάψουν τη συσκευή και να μειώσουν τη δυνατότητα φόρτισης και τη διάρκεια ζωής της συσκευής και των μπαταριών.
- Αποφύγετε την επαφή των μπαταριών με μεταλλικά αντικείμενα, γιατί αυτό μπορεί να δημιουργήσει σύνδεση ανάμεσα στους τερματικούς ακροδέκτες + και - των μπαταριών σας και να οδηγήσει σε προσωρινή ή μόνιμη ζημιά στην μπαταρία.
- Μη χρησιμοποιείτε φορτιστή ή μπαταρία που έχει υποστεί ζημιά.

#### Γενικοί όροι εγγύησης

- Η εγγύηση ισχύει από την ημερομηνία αγοράς όπως αυτή αναγράφεται στην νόμιμη απόδειξη αγοράς και έχει χρονική διάρκεια ίση με αυτή αναγράφεται επίσης στην νόμιμη απόδειξη αγοράς.
- Η εγγύηση ισχύει μόνο με την επίδειξη του εντύπου εγγύησης και της νόμιμης απόδειξης αγοράς.
- 3. Για οποιαδήποτε συναλλαγή του πελάτη όσον αναφορά το προϊόν που έχει προμηθευτεί από την Πλαίσιο Computers, είτε αυτό αφορά Service καταστήματος, είτε τηλεφωνική υποστήριξη, είτε επίσκεψη στο χώρο του πελάτη, θα πρέπει να γνωρίζει τον κωδικό πελάτη του όπως αυτός αναγράφεται στην απόδειξη αγοράς του προϊόντος.

- 4. Πριν την παράδοση ενός προϊόντος είτε για επισκευή, είτε πριν την επίσκεψη τεχνικού στον χώρο του πελάτη, είτε πριν την χρησιμοποίηση οποιασδήποτε τεχνικής υπηρεσίας, σε κάθε περίπτωση ο πελάτης οφείλει να δημιουργήσει αντίγραφα ασφαλείας για τα τυχόν δεδομένα του και να έχει σβήσει στοιχεία εμπιστευτικού χαρακτήρα ή προσωπικής φύσεως.
- 5. Η επισκευή θα γίνεται στις τεχνικές εγκαταστάσεις της Πλαίσιο Computers, με την προσκόμιση της συσκευής από τον πελάτη κατά τις εργάσιμες ημέρες και ώρες.
- 6. Σε περίπτωση αδυναμίας επισκευής του ελαττωματικού προϊόντος η Πλαίσιο Computers το αντικαθιστά με άλλο ίδιο αντίστοιχων τεχνικών προδιαγραφών.
- 7. Ο τρόπος και τα έξοδα μεταφοράς από και προς τα σημεία τεχνικής υποστήριξης της Πλαίσιο Computers καθώς και η ενδεχόμενη ασφάλιση των προϊόντων είναι επιλογή και αποκλειστική ευθύνη του πελάτη.
- 8. Ο χρόνος αποπεράτωσης της επισκευής των προϊόντων Turbo-X, Doop, Sentio, @Work, Connect αποφασίζεται αποκλειστικά από την Πλαίσιο Computers και ορίζεται από 4 έως 48 ώρες εφόσον υπάρχει το απαραίτητο ανταλλακτικό. Μετά το πέρας των 15 ημερών η Πλαίσιο Computers δεσμεύεται να δώσει στον πελάτη προϊόν προς προσωρινή αντικατάσταση μέχρι την ολοκλήρωση επισκευής.
- Η επισκευή ή αντικατάσταση του προϊόντος είναι στην απόλυτη επιλογή της Πλαίσιο Computers. Τα ανταλλακτικά ή προϊόντα που αντικαταστάθηκαν περιέχονται στην αποκλειστική κυριότητα της.
- 10. Η παρούσα εγγύηση δεν καλύπτει αναλώσιμα μέρη (πχ. CD, μπαταρίες, καλώδια, κτλ.)
- 11. Οι τεχνικοί της Πλαίσιο Computers υποχρεούνται να προβούν στην εγκατάσταση και παραμετροποίηση μόνον των υλικών και προγραμμάτων που έχουν προμηθευτεί οι πελάτες από τα καταστήματα της Πλαίσιο Computers αποκλειόμενου οιουδήποτε άλλου προϊόντος άλλης εταιρείας.
- 12. Οι τεχνικοί της Πλαίσιο Computers δεν υποχρεούνται να προβούν σε οποιαδήποτε αντικατάσταση υλικού, στα πλαίσια της εγγύησης του προϊόντος και εφόσον ισχύει η εγγύηση αυτών, εάν δεν τους επιδειχθεί η πρωτότυπη απόδειξη ή το τιμολόγιο αγοράς του προς αντικατάσταση υλικού.
- Η Πλαίσιο Computers δεν υποστηρίζει και δεν καλύπτει με εγγύηση προϊόντα στα οποία έχουν χρησιμοποιηθεί μη νόμιμα αντίγραφα λειτουργικών συστημάτων ή προγραμμάτων.
- 14. Η Πλαίσιο Computers δεν υποχρεούται να αποκαταστήσει βλάβες οποιονδήποτε υλικών τα οποία δεν έχουν αγορασθεί από τα καταστήματα της Πλαίσιο Computers, ή/και είναι είτε εκτός είτε εντός εγγύησης, είτε η βλάβη είχε προαναφερθεί, είτε παρουσιάστηκε κατά την διάρκεια της επισκευής ή της παρουσίας του τεχνικού.
- 15. Σε περίπτωση που η αγορά δεν έχει γίνει από τα καταστήματα της Πλαίσιο Computers ή είναι εκτός εγγύησης. Οποιαδήποτε επισκευή/ αντικατάσταση γίνει, πραγματοποιείτε με αποκλειστική ευθύνη και έξοδα του πελάτη.
- 16. Η Πλαίσιο Computers δεν ευθύνεται για την εγκατάσταση, παραμετροποίηση, αποκατάσταση, παρενέργεια οποιουδήποτε λογισμικού ή/και προγράμματος που δεν εμπορεύεται.
- Οι επισκέψεις των τεχνικών της Πλαίσιο Computers πραγματοποιούνται εντός της ακτίνας των 20 χλμ από το πλησιέστερο κατάστημα της και οι πραγματοποιηθείσες εργασίες επίσκεψης χρεώνονται βάση τιμοκαταλόγου.
- 18. Προϊόντα που παραμένουν επισκευασμένα ή με άρνηση επισκευής ή με αδύνατη επικοινωνία με τον κάτοχο της συσκευής άνω των 15 ημερολογιακών ημερών από την ενημέρωση του πελάτη, χρεώνονται με έξοδα αποθήκευσης.

- 19. Η η μέγιστη υποχρέωση που φέρει η Πλαίσιο Computers περιορίζεται ρητά και αποκλειστικά στο αντίτιμο που έχει καταβληθεί για το προϊόν ή το κόστος επισκευής ή αντικατάστασης οποιουδήποτε προϊόντος που δεν λειτουργεί κανονικά και υπό φυσιολογικές συνθήκες.
- 20. Η Πλαίσιο Computers δεν φέρει καμία ευθύνη για ζημιές που προκαλούνται από το προϊόν ή από σφάλματα λειτουργίας του προϊόντος, συμπεριλαμβανομένων των διαφυγόντων εσόδων και κερδών, των ειδικών, αποθετικών ή θετικών ζημιών και δεν φέρει καμία ευθύνη για καμία αξίωση η οποία εγείρεται από τρίτους ή από εσάς για λογαριασμό τρίτων.
- 21. Με την παραλαβή της παρούσας εγγύησης ο πελάτης αποδέχεται ανεπιφύλακτα τους όρους της.

#### Τι δεν καλύπτει η εγγύηση προϊόντων Turbo-X, Doop, Sentio, @Work, Connect

- 1. Δεν καλύπτει οποιοδήποτε πρόβλημα που έχει προκληθεί από λογισμικό ή άλλο πρόγραμμα καθώς και προβλήματα που έχουν προκληθεί από ιούς.
- 2. Δεν καλύπτει μεταφορικά έξοδα από και προς τις εγκαταστάσεις της Πλαίσιο Computers.
- 3. Δεν καλύπτει επισκευή, έλεγχο ή/και αντικατάσταση στον χώρο του πελάτη (Onsite)
- 4. Βλάβες που έχουν προκληθεί από κακή χρήση όπως, φθορές, πτώση ρίψη υγρών, σπασμένα ή/και αλλοιωμένα μέρη κτλ.

#### Δεδομένα και απώλεια

- Πριν την παράδοση ενός προϊόντος είτε για επισκευή, είτε πριν την επίσκεψη τεχνικού στον χώρο του πελάτη, είτε πριν την χρησιμοποίηση οποιασδήποτε τεχνικής υπηρεσίας, σε κάθε περίπτωση ο πελάτης οφείλει να δημιουργήσει αντίγραφα ασφαλείας για τα τυχόν δεδομένα του και να έχει σβήσει στοιχεία εμπιστευτικού χαρακτήρα ή προσωπικής φύσεως.
- 2. Σε περίπτωση βλάβης σκληρού δίσκου ή/και γενικότερα οποιοδήποτε αποθηκευτικού μέσου η Πλαίσιο Computers υποχρεούται να αντικαταστήσει το ελαττωματικό υλικό, το οποίο αυτομάτως σημαίνει απώλεια των αποθηκευμένων αρχείων και λογισμικών χωρίς η Πλαίσιο Computers να έχει ευθύνη για αυτά.
- 3. Ο πελάτης είναι αποκλειστικά υπεύθυνος για την ασφάλεια και την φύλαξη των δεδομένων του, καθώς και για την επαναφορά και επανεγκατάσταση τους οποιαδήποτε στιγμή και για οποιοδήποτε λόγο και αιτία. Η Πλαίσιο Computers δεν θα είναι υπεύθυνη για την ανάκτηση και επανεγκατάσταση προγραμμάτων ή δεδομένων άλλων από αυτών που εγκατέστησε αρχικά κατά την κατασκευή του προϊόντος.
- 4. Η Πλαίσιο Computers δεν φέρει καμία ευθύνη για τα αποθηκευμένα δεδομένα (data, αρχεία, προγράμματα) στα μαγνητικά, μαγνητο-οπτικά ή οπτικά μέσα, καθώς και για οποιαδήποτε άμεση, έμμεση, προσθετική ή αποθετική ζημιά που προκύπτει από την απώλειά τους. Η φύλαξη και αποθήκευσης των δεδομένων ανήκει στην αποκλειστική ευθύνη του πελάτη.

#### Η εγγύηση παύει αυτόματα να ισχύει στις παρακάτω περιπτώσεις:

- 1. Όταν το προϊόν υποστεί επέμβαση από μη εξουσιοδοτημένο από την Πλαίσιο Computers άτομο.
- 2. Όταν η βλάβη προέρχεται από κακή συνδεσμολογία, ατύχημα, πτώση, κραδασμούς, έκθεση σε ακραίες θερμοκρασίες, υγρασία ή ρίψη υγρών.
- 3. Όταν το προϊόν υποβάλλεται σε φυσική ή ηλεκτρική καταπόνηση.

- 4. Όταν ο αριθμός κατασκευής, τα διακριτικά σήματα, ο σειριακός αριθμός έχουν αλλοιωθεί, αφαιρεθεί ή καταστραφεί.
- 5. Όταν το προϊόν χρησιμοποιείται με τρόπο που δεν ορίζεται από τις κατασκευαστικές προδιαγραφές ή σε απρόβλεπτο για τον κατασκευαστή περιβάλλον.
- 6. Όταν το πρόβλημα οφείλεται σε προγράμματα ή λογισμικό (πχ. ιούς, custom firmware κτλ.) που μεταβάλλουν τα λειτουργικά χαρακτηριστικά της συσκευής.
- 7. Όταν δεν ακολουθούνται οι διαδικασίες συντήρησης του κατασκευαστή.
- 8. Δεν παρέχεται εγγύηση ούτε εγγυάται προστασία για ζημιά που προκλήθηκε από λανθασμένη εγκατάσταση ή χρήση.
- 9. Δεν παρέχεται εγγύηση ούτε εγγυάται προστασία για προϊόντα τρίτων, λογισμικό και υλικό αναβάθμισης.

Θα πρέπει να παρέχετε στην Πλαίσιο Computers κάθε εύλογη διευκόλυνση, πληροφορία, συνεργασία, εγκαταστάσεις και πρόσβαση ώστε να έχει την δυνατότητα να εκτελέσει τα καθήκοντά της, ενώ σε περίπτωση μη τήρησης των ανωτέρω η Πλαίσιο Computers δεν θα υποχρεούται να εκτελέσει οποιαδήποτε υπηρεσία ή υποστήριξη. Είστε υπεύθυνοι για την αφαίρεση προϊόντων που δεν προμήθευσε η Πλαίσιο Computers κατά την διάρκεια της τεχνικής υποστήριξης, για την τήρηση αντιγράφων και την εμπιστευτικότητα όλων των δεδομένων που αφορούν το προϊόν.

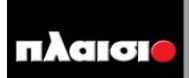

Δωρεάν Τηλεφωνική Τεχνική Υποστήριξη: 800-11-12345, 2102895000 e-mail: tech\_support@plaisio.gr